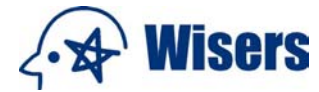

# 慧科搜索用戶指南

通過慧科搜索,您可在慧科龐大的新聞資料庫內,查尋大中華區各大報刊的新聞 內容;慧科先進的搜索功能及分類技術,使您在網上搜索新聞更爲快捷準確。

您只需接入互聯網並開啓瀏覽器,鍵入指定的網址後輸入組別名稱、用戶名稱及 用戶密碼,便可即時登入慧科搜索。

有關慧科搜索的技術支援問題,歡迎電郵至 <u>cs@wisers.com</u> 或致電慧科客戶服務 熱線。

| 地區 | 電話              | 辦公時間                    |
|----|-----------------|-------------------------|
| 香港 | 852-2948 3888   | 周一至周五 (上午 8:30一下午 6:00) |
|    |                 | 周六(上午 8:30一下午 1:00)     |
|    |                 | 公衆假期日除外                 |
| 北京 | 86-10-6588 8630 | 周一至周五(上午 9:00一下午 5:00)  |
|    |                 | 公衆假期日除外                 |
| 上海 | 86-10-6588 8630 | 周一至周五(上午 9:00一下午 5:00)  |
|    |                 | 公衆假期日除外                 |
| 台北 | 008-0185 5717   | 周一至周五(上午 9:00一下午 5:00)  |
|    |                 | 公衆假期日除外                 |

## 常見問題:

- 1. <u>慧科資訊搜尋器的系統要求</u>
- 2. <u>慧科資訊搜尋器登入基本設定</u>
- 3. 如何使用各項搜索功能?
- 4. 如何閱讀報刊頭條新聞?
- 5. 如何使用「快速搜索」?
- 6. 如何使用「搜索記錄」?
- 7. 如何使用「我的搜索範本」?
- 8. 如何顯示搜索結果?
- 9. 如何保存和輸出新聞?
- 10. <u>設定和說明</u>
- 11. <u>附錄 1: 搜索提示</u>
- 12. <u>常見問題</u>
- 13. 下載更新的內容列表

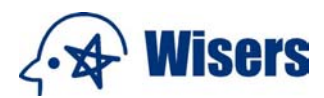

## 1.慧科資訊搜尋器的系統要求

| 瀏覽器    | IE 5.0 or above, Netscape 7.1 or above |  |
|--------|----------------------------------------|--|
| 螢幕解像度  | 1024 x 768 pixel                       |  |
| 繁體中文平台 | 繁體中文視窗 Window 95/98/2000/NT            |  |
|        | 其他語言視窗 Window 95/98/2000/NT 配合中文支援     |  |
| 簡體中文平台 | 簡體中文視窗 Window 95/98/2000/NT            |  |
|        | 其他語言視窗 Window 95/98/2000/NT 配合中文支援     |  |
| 中文支援   | Richwin                                |  |
| 字元支援   | 香港增補字元集                                |  |

返回上頁

## 2. 慧科資訊搜尋器登入基本設定

#### a) 語言設置

慧科資訊搜尋器提供四種語言設定,讓您閱覽新聞更方便。

- 英文介面配合繁體中文內容
- 英文介面配合簡體中文內容
- 繁體中文介面及內容
- 簡體中文介面及內容

如需更改語言設置,您可以選擇以下任一方式:

- (i) 在登入前選擇語言; 或
- (ii) 在登入後,按 設定,再選擇語言。

## b) 登入窗口

請輸入由慧科或您的管理員提供的組別名稱、用戶名稱和用戶密碼,然後進入系統。

### c) 保存登入資料

在使用的電腦上保存您的登入資料,按 自動記錄我的登入資料

#### d) 瀏覽報刊頭條新聞標題

用戶可在首頁上瀏覽報刊頭條新聞的標題,如需看文章內容,請登入系統。

#### e) 查閱「最新消息」

瀏覽「最新消息」,可獲悉更多慧科的特別推介,包括最新的資訊,以及系統維護的通告等等。

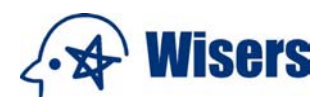

| Wise Search - Microsoft Inte<br>「案任」編輯任」 檢視(♥) ;                                                                               | rmet Explorer<br>线的最愛(点) 工具(I) 說明(出)                                                                                     |                                                                                                    |                                                         | 💽 🖬 🗙<br>Norton AntiVirus 🏭 🗸 連結 🍟 🧗                                                                         |
|----------------------------------------------------------------------------------------------------|----------------------------------------------------------------------------------------------------|----------------------------------------------------------------------------------------------------|---------------------------------------------------------|----------------------------------------------------------------------------------------------------|
| ∢ <b>৵</b> Wise                                                                                                    | Search                                                                                                    |                                                                                                    |                                                         | Your Information Partner in Greater China                                                                    |
| English Interface<br>(Traditional Chinese Content)<br>English Interface<br>(Simplified Chinese Content)<br>繁體中文版<br>)<br>简体中文版 | 諸輸入組別名稱、用戶:<br>相別名稱:<br>月戶名稱:<br>月戶密碼:<br>日前密碼:<br>日前記<br>此網頁以 IE 5.0 / Netscap                                          | 名稿及用戶密碼:                                                                                                    | 重設)                                                     | <u>設定為首頁</u><br><u>聯始</u> 客戶服務部<br>電話: 852-2949 3888 (雪港)<br>88-10-85888330 (中國)<br>忘記密碼或登入時遇上困難,請 <u>按此</u> |
| <ul> <li></li></ul>                                                                                                    | 務,請使用預設的帳戶登入或聯絡我<br>2004-12-18,中國石化戰,01,約<br>減調和衷共清提高管治水平,200<br>、培養人才、維護安定」胡錦<br>要增強司法能力,2004-12-20,c<br>命童找不足 冀港人以香港整體 | # <b>Ph</b> 的 <u>客戶服務部</u><br>宗合信息, 頭條<br>04-12-21, 太勝報, A01, 本3<br>路市向澳門提四點希望, 200<br>中國剪報, 01, 综合信息, 頭f<br>利益為重和哀共濟, 2004-12 | 也新期, 頭條<br>4-12-21, 事儒報, 11,<br>條<br>-2-21, 文麗報, A01, 浅 | ,頭條 <b>d)</b><br>與門回歸五間年,頭條                                                                                  |
| <b>最新消息</b><br>■ 欲了解新增的功能,請<br>■ 如欲查詢公司訂購詳情<br>■ 有關本服務系統要求、注                                                                   | <u>安此</u><br>,請 <mark>按此</mark><br>劉覽器版本及常用下數連結,計                                                                        | 吉按此                                                                                                    | e)                                                      |                                                                                                    |
| (A) (A) (A) (A) (A) (A) (A) (A) (A) (A)                                                                                        | sers Information Ltd. All Ri<br>科訊業有限公司 版權/                                                                              | ghts Reserved.<br>所有 不得轉載                                                                                                    |                                                         | 關於基料 使用條例 弘應政策 聯始客戶服務部                                                                                       |

## 返回上頁

## 3. 如何使用各項搜索功能?

慧科資訊搜尋器提供多項搜索功能,讓您搜索新聞資訊更爲快捷準確。

### 3.1 進階搜索

#### a) 關鍵字搜索 (請參考附錄 1: 搜索提示)

您只需輸入中文或英文的關鍵字,便可查索資料庫內超過550份報刊每日更新的新聞內容。

#### ● 使用連接詞搜索

使用連接詞「and」、「or」、「not」,**或象徵性連接詞**「+」、「/」、「-」建立更精細的搜索條件,使能獲得 更準確的目標結果。

#### 全文搜索/同一段落內搜索/同一句內搜索

使用超過一個關鍵字搜索時,用戶可通過選擇「同一句內搜索」、「同一段落內搜索」來縮窄該關鍵字的搜尋範圍,也可以「全文搜索」。

(注:在同一段落內搜索/同一句內搜索 只適用於「標題及內文」或「內文」的範圍選項下)

#### ● 使用相關詞搜索

在包括相關詞 旁加上√號,搜尋器便會連系至相關詞庫,詞庫內有關鍵字的中英、繁簡體對應資料,例如:用關鍵字「Internet」來搜尋,如選了「包括相關詞」,有關 internet 在不同地方的稱呼、全形或半形的寫法,都會自動涵蓋其中,即文中有「internet、因特網、英特網、internet、Internet、INTERNET、互聯網、網際網路」等字的文章都會羅列出來。

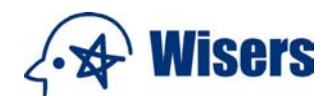

此外,您也可電郵至 cs@wisers.com ,爲慧科詞庫提供更多相關詞。

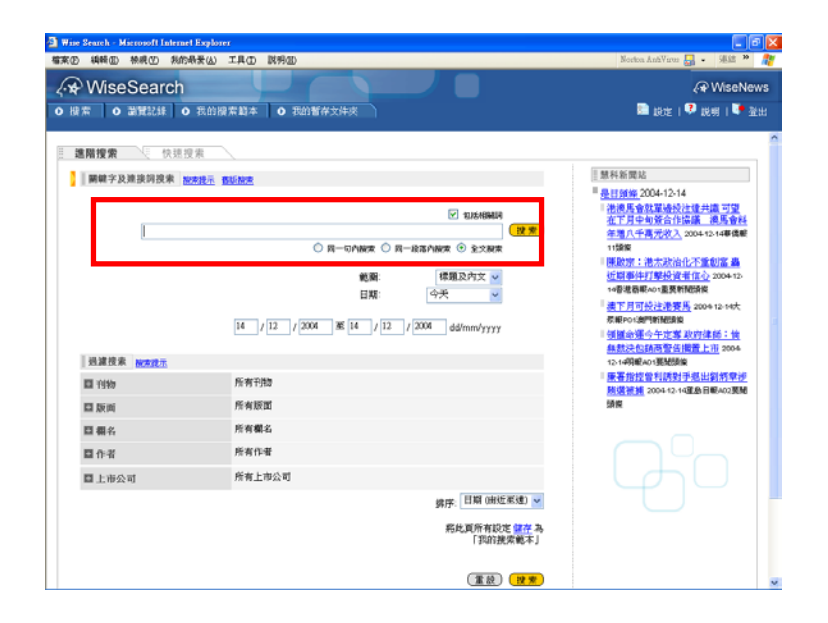

#### ● 日期捜索

用戶可從日期選擇欄中選取適用時段,或直接輸入日期範圍。

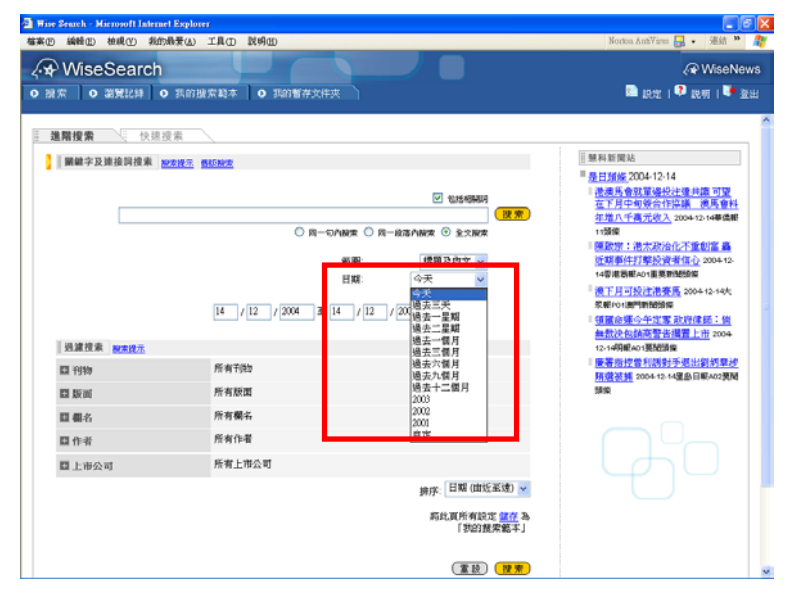

## ● 範圍搜索

用戶可輸入關鍵字後,可在「範圍」的欄中選擇「標題及內文」、「標題」、「內文」,用以決定關鍵字出現的範圍。

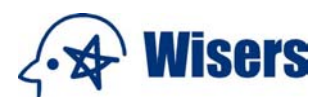

| 四 编辑 四 柏根 四 教徒 | 約最爱仏) 工具(10) 説明(11)             | Norton AntiVirus 🌄 • 連結 🇯                                                                                                    |
|----------------|---------------------------------|----------------------------------------------------------------------------------------------------|
| WiseSearch     |                                 | 🖓 WiseNe                                                                                                    |
| 湖東 0 湖東記録      | O 我的搬索载本 │ O 我的暂存文件夹            | 🗈 訳定   👎 説明   陣 3                                                                                                    |
| 進階搜索 快速        | 搜索                              |                                                                                                    |
| 圖獻字及連接詞搜索      | 被求提示 香瓜抽來                       | 慧科新聞站                                                                                                    |
|                | 図 55556693                      | ■ 是目前第2004-12-14<br>二支系中或型分子过程地可望<br>在系列中联合的扫描。通常算计<br>均衡<br>一部系统<br>可能用。<br>一部系统<br>可能用。<br>一部系统<br>一部系统统<br>一部系统统<br>一部系统统统统统统统统统统统统统统统统统统统统统统统统统统统统统统统统统统统统 |
| E 19189        | 所有于供知                           | 慶著指控會利納對手提出劉約單述                                                                                                    |
| 口版画            | 所有版面                            | <u>所選茶舞</u> 2004-12-14置啟日駅A02開間<br>頭像                                                                                                    |
| 日相名            | 所有欄名                            |                                                                                                    |
| 口作者            | 所有作者                            |                                                                                                    |
| □ 上市公司         | 所有上市公司                          | L L L L L L L L L L L L L L L L L L L                                                                                                    |
|                | 排序: 日期 (曲近至速) 🛩                 |                                                                                                    |
|                | 斯比瓦所有設定 <u>國存</u> 為<br>「我的根果範本」 |                                                                                                    |
|                |                                 |                                                                                                    |

返回上頁

#### b) 過濾搜索

#### ● 選擇刊物

選擇指定的刊物

用戶可選擇指定刊物,輸入不同的關鍵字,然後搜尋。

- 按 🖿 擴大刊物選擇範圍
- 輸入刊物名稱,然後按 🕨
- 指定刊物或刊物群組中包括所選關鍵字的文章,將會查搜出來。

| Wise Search - Microsoft Internet Explore: |                                                                                                    |                                                                                                    |
|-------------------------------------------|----------------------------------------------------------------------------------------------------|----------------------------------------------------------------------------------------------------|
| 檔案 ② 编辑 ③ 校成 ② 我的最爱 (3)                   | ILO NHE                                                                                                    | Noriton AntiVirus 🛃 🔹 🗯 🦓                                                                                                    |
| A WiseSearch                              |                                                                                                    | 🖓 WiseNews                                                                                                    |
| O 服業 O 避難記録 O 界的服                         | 索範本 0 現的暫存文件夾                                                                                                    | 🖻 現地   🌻 脱明   陣 強出                                                                                                    |
| ·····································     |                                                                                                    | <b>^</b>                                                                                                    |
| 副航空及建接到搜索 网络探示 香                          | (S N/B                                                                                                    |                                                                                                    |
| R328 8925                                 | ビ 取扱相構成     ア     ア     の     の     の     の     の     の     の     の     の     の     の     の     の     の     の     の     の     の     の     の     の     の | ■ 最初時 2004-10-14<br>・ 港島 会社工業協会社主共義 工業<br>本工具を小校業会社主共義 工業<br>生業 日本<br>・ 一本<br>・ 一本<br>・ |
| 尋找刊物                                      | ▶<br>(清輸入刊約名稱)                                                                                                    | 28 M                                                                                                    |
| 關示中推5分編85<br>[請遵譯 🖌                       | 調選擇利称分類別                                                                                                    | Go                                                                                                    |
| 目 版画                                      | 所有版面                                                                                                    |                                                                                                    |
| 四                                         | 所有關系                                                                                                    | v                                                                                                    |

#### • 在刊物種類中搜索

• 按 Ⅰ 擴大刊物篩選範圍,您可依據刊物的語言、所屬地區或類別來選擇刊物。如果依據地區選擇刊物 而沒有限定哪種語文的刊物,按「全部-依地區」選項(i),地區名單將顯示出來,再按 Ⅰ 就可見到所 選地區的刊物清單

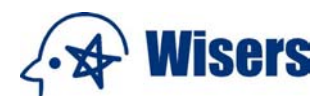

- 按一下個別刊物或整個地區刊物群組,該選項將會加入已選取的刊物列(ii)
- 如要取消有關設定,只需再按一次該刊物或刊物群組一次就可以。
- 如需剔除(不包括)指定刊物或刊物群組,可連續按該刊物/選項兩次,**刪除線**(報章)便會出現(iii), 而在刊物篩選範圍上出現連接詞「not」(iv)。

| Mine Search Microsoft Internet Explo<br>檔案(P) 编辑(E) 檢視(P) 我的最爱(A)                         | 工具① 説明④                                                                                                    | Norton AntiVirus 🛃 🔹 連結 🎽 🎥                                                                                                    |
|-------------------------------------------------------------------------------------------|----------------------------------------------------------------------------------------------------|----------------------------------------------------------------------------------------------------|
| <ul> <li>・* WiseSearch</li> <li>・ 勝宗</li> <li>・ 避策</li> <li>・ 避策</li> <li>・ 避策</li> </ul> | 操索题本 ● 我的醫學文件夹                                                                                                    |                                                                                                    |
| ···· 建階搜索 ····· 快速搜索                                                                      |                                                                                                    | (                                                                                                    |
| 副解字及连接词搜索 加索投示                                                                            | <b>弗廷抑</b> 者                                                                                                    | 慧科新聞站                                                                                                    |
| 過渡技术 医皮肤石                                                                                 |                                                                                                    | ● 是目前经 2004-12-14<br>1. 把意思会就通過快速使共振可望<br>在方目中的爱信行经感,通馬會好<br>差型几千高次次入 2004-12-14等体制<br>1. 例如<br>1. 例如<br>1. 例如<br>2. 次方於代介不能可能。<br>是丁目可於注意來所代介不能可能。<br>是丁目可於注意來所代介不能可能。<br>是丁目可於注意來所的不能。<br>如果可能。<br>如果可能。<br>如果 如此。<br>如果 如此。<br>如果 如此。<br>如果 如此。<br>如果 如此。<br>如果 如此。<br>如此 如此。<br>如此 如此 如此 如此 如此 如此 如此 如此 如此 如此 如此 如此 如此 如 |
| <b>回</b> 刊物                                                                               | 中國 or <del>會進</del> not 9 港 輕章 僅存 已進即的刊物                                                                                                    | ■ 慶署指控管利誘對手振出劉邦章抄<br>開還答補 2004-12-14軍魚日駅A02要題                                                                                                    |
| 尋找刊》                                                                                      | 的 (唐翰之书抄》名稱)                                                                                                    | 58.92                                                                                                    |
| 關示书的分類:<br>全部-你地區                                                                         | 田 China and HK <u>被決成用時</u> (三級取約21時)     ●     中部     申請     申請 |                                                                                                    |
| 圖 版面                                                                                      | 所有版面                                                                                                    |                                                                                                    |
| 四周々                                                                                       | 所有概名                                                                                                    |                                                                                                    |

## 建立、修改或删除「我的刊物選取清單」

您可以保存經挑選的刊物來源作爲我的刊物選取清單,您可隨時再使用此一個人化的刊物清單。

| wisesearch                                                                                                    |                                                                                                    | A HEALGAT Menorities                                                                                                    | ernel Explanat                                                                                                    |                                                                                                    |
|----------------------------------------------------------------------------------------------------|----------------------------------------------------------------------------------------------------|----------------------------------------------------------------------------------------------------|----------------------------------------------------------------------------------------------------|----------------------------------------------------------------------------------------------------|
| E OMERN O TEM                                                                                                    | 1818 0 2411                                                                                                    | WiseSearch                                                                                                    | 1                                                                                                    |                                                                                                    |
|                                                                                                    |                                                                                                    | 命名及儲存刊物课取成                                                                                                    |                                                                                                    |                                                                                                    |
|                                                                                                    | 21 / 12 / 2004                                                                                                 |                                                                                                    |                                                                                                    |                                                                                                    |
|                                                                                                    |                                                                                                    | 利物道律清單名稱                                                                                                    |                                                                                                    |                                                                                                    |
| NAME NAME                                                                                                    |                                                                                                    | E C B B B B B B B B B B B B B B B B B B                                                                                                    |                                                                                                    |                                                                                                    |
| E 1997                                                                                                    | HE OWNER OF C                                                                                                  | Per Contracto Lines                                                                                                    | TLE - MAN                                                                                                    | CHANNER                                                                                                    |
| 導抗干的                                                                                                    | 1446.3 (197-6-16)                                                                                              |                                                                                                    |                                                                                                    | (RE) (RE)                                                                                                    |
|                                                                                                    |                                                                                                    |                                                                                                    |                                                                                                    |                                                                                                    |
| 主部-計算算 🖌                                                                                                    | N NO. MO.R.M.                                                                                                  |                                                                                                    |                                                                                                    |                                                                                                    |
|                                                                                                    | = IOT WILL                                                                                                    |                                                                                                    |                                                                                                    |                                                                                                    |
|                                                                                                    | 田 相田社                                                                                                    |                                                                                                    |                                                                                                    |                                                                                                    |
|                                                                                                    | 18.11.20                                                                                                    |                                                                                                    |                                                                                                    |                                                                                                    |
| D Dist.                                                                                                    | TARE .                                                                                                    |                                                                                                    |                                                                                                    |                                                                                                    |
| 0.64                                                                                                    | 所有最后                                                                                                    |                                                                                                    |                                                                                                    |                                                                                                    |
| 0.04                                                                                                    | 所有作者                                                                                                    |                                                                                                    |                                                                                                    |                                                                                                    |
| 国主地公司                                                                                                    | 用有上市公司                                                                                                    |                                                                                                    |                                                                                                    |                                                                                                    |
|                                                                                                    |                                                                                                    | 34/F                                                                                                    | 日朝 (1915) 東(18) 🐱                                                                                                    |                                                                                                    |
|                                                                                                    |                                                                                                    | <b>5</b> 1                                                                                                    | LEANNER IN A                                                                                                    |                                                                                                    |
|                                                                                                    |                                                                                                    |                                                                                                    | 「你的是來起半」                                                                                                    |                                                                                                    |
|                                                                                                    |                                                                                                    |                                                                                                    |                                                                                                    |                                                                                                    |
|                                                                                                    |                                                                                                    |                                                                                                    | (11) (11)                                                                                                    |                                                                                                    |
| inch Knowl Interligion<br>B MHD MHD ANHRO<br>MiseSearch                                                                                                    | IAD NHO                                                                                                    |                                                                                                    |                                                                                                    | aw                                                                                                    |
| Break Koned Intert Later<br>B MALE MILE ANALU<br>WiseSearch                                                                                                    | IAD NHD                                                                                                    | ر سر                                                                                                    |                                                                                                    | (PWa                                                                                                    |
| Trock Manuel Labort Tolor<br>D 編集員 総裁 加加市金山<br>WiseSearch<br>E O N FILM O TILIN                                                                                                    | IAD NW2                                                                                                    |                                                                                                    |                                                                                                    | (⊋Wa<br>18 µar   9 µat                                                                                                    |
| Teach Manuell Inheat Tegher<br>p and p with 2 And Bau<br>WiseSearch<br>to a straight o Traig<br>ANES 1488                                                                                                    | IAD NHE                                                                                                    |                                                                                                    |                                                                                                    | (२ Wa<br>के इन 19 सन्।                                                                                                    |
| Annak Mananen lakunat Foglan<br>an an an an an an an an an an an an an a                                                                                                    | IAD NWD                                                                                                    |                                                                                                    |                                                                                                    | ې کې<br>۲۹ کې ۲۹ کې<br>۱۹۹۹ کې                                                                                                    |
| Tank Manach Interf Interf Interf                                                                                                    | IAD NHD                                                                                                    |                                                                                                    |                                                                                                    | (• Via<br><b>B</b> par : • <b>0</b> ant :<br>   MH WINA<br>• <u>BTHAC 2004 (2-21</u>                                                                                                    |
| Tent. Meneri Interitojin<br>amigi vako koleku<br>WiseSearch<br>ti onistin onina<br>anistin onistin<br>anistin onisti<br>anistin onisti<br>anisti onisti                                                                                                    |                                                                                                    | ани<br>2                                                                                                    |                                                                                                    | () We<br>B pro 10 pro 1<br>Minute 10<br>Minute 2004 1221<br>Internet and provide and<br>Minute 2004 1221                                                                                                    |
| Гона, Малана Галана Гарала<br>D видо няду лапаяци.<br>WiseSearch<br>ж о нятих о план<br>виста паката о опака<br>(виста паката оснака с<br>м                                                                                                    | TRU NHE                                                                                                    | R-DAWE © R-BANKE (                                                                                                    |                                                                                                    | (3 We<br>B RE ( 0 RM )<br>* REME 2004-1021<br>HOLDWARD OF 1021<br>HOLDWARD REME 1 FAR<br>HOLDWARD REME 1 FAR<br>HOLDWARD REM                                                                                                    |
| Feed: Marcell Interest Lagran     D 単単型 単単文 和内格(2)     WiseSearch     T ・ NHT2H ・ の 日日日     NHT2H ・ の 日日日     NHT2H ・ の 日日日     NHT2H ・ の 日日日     NHT2H ・ の 日日日     NHT2H ・ の 日日日     NHT2H ・ の 日日日     NHT2H ・ の 日日日                                                                                                    |                                                                                                    | 2004<br>R-6049R () R-88048R ()                                                                                                    |                                                                                                    | (2 WA<br>B pz. 1 0 mm<br>M mm 2004 1021<br>- 0.000 4 mm 2004 1021<br>- 0.000 4 mm 2004 1021<br>- 0.000 4 mm 2004<br>- 0.000 4 mm 2004<br>- 0.0000 4 mm 2004<br>- 0.0000 4 mm 2004<br>- 0.00000<br>- 0.00000<br>- 0.000000<br>- 0.0000000<br>- 0.0000000<br>- 0.0000000000                                                                                                    |
| знал Мариан Пакен Тарке<br>р мар екс вояжи<br>WiseSearch<br>то ински о пони<br>вида о ински о пони<br>вида о ински о пони<br>вида о ински о<br>вида о ински о<br>вида о о ински о<br>вида о ински о<br>вида о инс                                                                                                    |                                                                                                    | 22448<br>                                                                                                    |                                                                                                    | ОКОВ<br>В рат. 10 ни 1<br>Миники<br>В алика 2004/201<br>В алика 2004/201<br>В алика 2004                                                                                                    |
| Sanda Manasa Jahara Katala<br>a sanda saka saka saka sa<br>WiseSearch<br>T o satala o nana<br>saka saka saka sa<br>a                                                                                                    | IAD NOD                                                                                                    | Re-over 0 R-dever 0<br>R- vert 0 R-dever 0<br>RR 0<br>RR 0<br>RR 0<br>RR 0<br>RR 0<br>RR 0<br>RR 0<br>R                                                                                                    | (22) (22)<br>10000000<br>100000000<br>100000000<br>10000000<br>10000000<br>10000000<br>10000000<br>10000000<br>1000000<br>1000000<br>1000000<br>1000000<br>1000000<br>1000000<br>1000000<br>100000<br>1000000<br>1000000<br>1000000<br>1000000<br>10000000<br>100000000                                                                                                    | (4) We     (5) We     (7) We     (7) We                                                                                                    |
| Анала Манана Лакана Таріан<br>о жар жар аланда<br>VMSeSearch<br>т о жарда о прави<br>канара о ната<br>жара с о ната<br>жара с о ната<br>жара с о ната<br>жара с о ната<br>жара с о ната<br>жара с о ната<br>жара с о ната<br>жара с о ната<br>жара с о ната<br>канара с о ната<br>на с о ната<br>на с о ната<br>на с о ната<br>на с о ната<br>на с о ната<br>на с о ната<br>на с о на с о на с<br>на с о на с<br>на с о на с<br>на с о на с<br>на с о на с<br>на с о на с<br>на с о на с<br>на с о на с<br>на с о на с<br>на с о на с<br>на с о на с<br>на с о на с<br>на с о на с<br>на с о на с<br>на с о на с<br>на с о на с<br>на с о на с<br>на с о на с<br>на с о на с<br>на с<br>на с о на с<br>на с о на с<br>на с<br>на с<br>на с<br>на с<br>на с<br>на с<br>на с                                                                                                    | 280 800<br>1915   0 199<br>195<br>195<br>0                                                                     | 22334<br>R-07492 0 8-88749<br>8.8 92<br>118 92<br>118 92<br>118 92<br>118 92<br>118 92<br>118 92<br>118 92<br>118 92<br>118 92<br>119 92<br>119<br>119<br>119<br>119<br>119<br>119<br>119<br>119<br>119<br>1                                                                                                    |                                                                                                    | C WA<br>B DE 10 Ref<br>MARINA<br>A THAN 2004 101<br>A CHAR 2004 101<br>A CHAR 2004 100<br>A CHAR 2004 100<br>A CHAR                                                                                                    |
| бер). Манией (Алис Карни)<br>в анад аналу Алибаци)<br>WiseSearch<br>в онитик о план<br>аналу онитик о план<br>аналу онитик основа<br>матранарина основа с<br>матранарина основа с                                                                                                    | 1840 NM2<br>1842   • 1975<br>                                                                                  | 2004<br>R-07400 O R-687400 (<br>ER (28)<br>ISE (28)<br>ISE (28)<br>ISE (28)<br>ISE (28)<br>ISE (28)                                                                                                    |                                                                                                    | AVIA     BUT 10 AVIA     BUT 10 AVIA     BUT 10 AVIA     MUNICIPAL AVIA     MUNICIPAL     MUNICIPAL     MUNICIPAL     MUNICIPAL     MUNICIPAL                                                                                                    |
| банда Жазана Алана Калана<br>а манда жалда Алана Калана<br>WiseSearch<br>т о и тации о палан<br>калана о ила с<br>матада о ила с<br>матада с<br>матада с<br>матада с<br>матада с<br>матада с<br>матада с<br>и                     | 180 800<br>1915   0 1995<br>1915   0 1995<br>1915   0 1995<br>1915   0 1995<br>1915   0 1995                   |                                                                                                    |                                                                                                    | WARDER     WARDER     WARDER     WARDER      WARDER      WARD                                                                                                    |
| белі Улинні Алині Таліні<br>в амір акор дожару<br>ViseSearch<br>в о агрині о палі<br>вана о агрині о палі<br>вана даналі о агрині о<br>вана с о агрині о палі<br>вана даналі о агрині о<br>матра вана о агрині о<br>матра вана о агрини о<br>матра вана о агрині о<br>матра вана о агрині о<br>матра вана                                                                                                    | 140 NHO<br>140 NHO<br>140<br>140<br>01<br>01<br>01<br>01<br>01<br>01<br>01<br>01<br>01<br>01<br>01<br>01<br>01 | A CONCECTOR OF CONCECTOR OF CON                                                                                                    |                                                                                                    | C We<br>B and C C C C C C C C C C C C C C C C C C C                                                                                                    |
| бало). Манией (лание) Корбин<br>в амар, нийсу, ялийской<br>WiseSearch<br>в о нитехні о папи<br>валижа с читех<br>матехні о папи<br>алижа експе<br>в така<br>в така<br>в така<br>в така<br>в така<br>в с с с с с с с с с с с с с с с с с с с                                                                                                    | 2.4.0 KMD                                                                                                    | 22222                                                                                                    | ELE                                                                                                    | MARKEN<br>MARKEN<br>MARKEN |
| бала). Маниса Лание Калана<br>о мандо жилор ланана<br>WiseSearch<br>и о мялдан о палана<br>калана<br>малана<br>малананана<br>маланананананананананананананананананана |                                                                                                    |                                                                                                    | Image: Control of the control of the contro                                                                                                    | A WARD     A WARD                                                                                                    |
|                                                                                                    | 2.4.0 1000<br>2.4.0 1000<br>0.0<br>0.0<br>0.0<br>0.0<br>0.0<br>0.0<br>0.0<br>0.0<br>0.0                        | 2011/10<br>R=-04000 (<br>R=-04000 (<br>R= 0400 (<br>R= 1/10 / 2004 (<br>R0011/10 (<br>R0011/10 (<br>R001 |                                                                                                    | C We<br>B at 1 O at 1<br>B at 1 O at 1<br>D at 1 O at 1<br>D at 1 O at 1 O at 1<br>D at 1 O at 1 O at 1<br>D at 1 O at 1 O at                                                                                                    |
|                                                                                                    |                                                                                                    | 2008                                                                                                    | ELCONT<br>Stocker<br>D Locae<br>D Locae<br>D Lo | C WA<br>B. att. ( 9 and )<br>M. Martin ( 9 and )<br>M. Martin ( 9 and )<br>M. Ma                                                                                                    |
| блада Манина Ланина Калана<br>о мандо на до должадо<br>WISS Search<br>п о на ядин о палана<br>вала и о на ядин о палана<br>на ла на на на на на на на на на на на на на                                                                                                    | I I I I I I I I I I I I I I I I I I I                                                                          | 2000 0 0 0 0 0 0 0 0 0 0 0 0 0 0 0 0 0                                                                                                     | LEGANO CER<br>DATA<br>A<br>k                                                                                                    | C Wa<br>B at 1 C at 1<br>D at 1 C at 1<br>D at 1<br>D at 1 C at 1<br>D at 1<br>D at 1 C at 1<br>D at 1<br>D at 1                                       |
| борд. Манией (лание Корно)<br>в анада инжу яллажи)<br>WiseSearch<br>к онитика о плани<br>какта от плани<br>какта от пла                                                                                                    |                                                                                                    | 2004 0 8-00 0 8-00 0 0 0 0 0 0 0 0 0 0 0 0 0                                                                                                    |                                                                                                    | C We<br>B at 10 are<br>MARINE<br>Part of the<br>Part of the<br>Part                                                                                                    |
| баль). Манана (Алана Кар) (С<br>а амар така) полакаро<br>IVISES Search<br>т о и такал<br>(С<br>ала со итака) о пала<br>(С<br>ала со итака)<br>(С<br>ала со итака)<br>(          |                                                                                                    | 22242                                                                                                    | EXAMPLE OF CONTRACTOR OF CONTRACTOR OF CONTA                                                                                                    | Weiner Marken and State and State and Sta                                                                                                    |

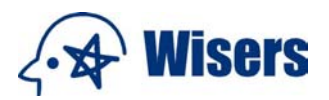

## <u>建立</u>

- 按「保存」 打開 命名和保存刊物選取清單 視窗
- 輸入刊物選擇清單名稱後按 儲存及關閉
- 每個「用戶名稱(User ID)」最多可保存3個刊物選取清單

| 🗿 刊物選取清單 - Microsoft Internet B | хрютет                                  |     |                          |
|---------------------------------|-----------------------------------------|-----|--------------------------|
| <b>√</b> ✿ WiseSearch           |                                         |     |                          |
| 命名及儲存刊物選取清單                     |                                         |     |                          |
| 刊物選擇清單名稱                        |                                         |     |                          |
| <b>国 已選取的刊物</b>                 | <u>中國</u> or <u>香港</u> not <u>香港 報章</u> |     |                          |
|                                 |                                         | (重設 | <del>仔及關閉</del><br>)(取消) |

## 修改或刪除

• 修改或刪除保存過的 我的刊物選取清單,按每一個已選取的刊物旁邊的「<u>修改或刪除</u>」,然後再更改我的刊物選取清單,再按 儲存及關閉。

| D 編輯 (E) 機規 (E) 指統                           | 最景仏) 工具(D) 説明(E)                                                                                                    | Norton AnhVirus 🛃 • 迷話 🎽                                                                                                    |
|----------------------------------------------|----------------------------------------------------------------------------------------------------|----------------------------------------------------------------------------------------------------|
| WiseSearch                                   |                                                                                                    | € WiseNev                                                                                                    |
| 8 m • 2011248 •                              | ● 我的最完整本 ● 我的暂存文件决                                                                                                    | 🗟 इस्टाः । 🍳 इस्मा । 🍑 इस                                                                                                    |
| 建醋搜索 快速                                      | 皇乘                                                                                                    |                                                                                                    |
| <b>副</b> 棘字及建接词搜索                            | 2011-7 05500                                                                                                    | 慧科新聞站                                                                                                    |
| · 波波技术 · · · · · · · · · · · · · · · · · · · | ビレスのあた     「 中一切かれた ① 中一切かれた ② 全 5.5 あた     「 中一切かれた ② 中一切なかれた ③ 全 5.5 あた     「 中一切かれた ③ 全 5.5 あた     「 中一切かれた ③ 中一切なから 和 「 中一切」     「 中一切 「 中」 / 12 / 2004 ▲ 5 「 中」 ●     「 中」 / 12 / 2004 ▲ 5 「 中」 ●     「 中」 ●     「 ●     「 ●     「 ●     「 ●     「 ●     「 ●     「 ●     「 ●     「 ●     「 ●     「 ●     「 ●     「 ●     「 ●     「 ●     「 ●     「 ●     「 ●     「 ●     「 ●     「 ●     「 ●     「 ●     「 ●     「 ●     「 ●     「 ●     「 ●     「 ●     「 ●     「 ●     「 ●     「 ●     「 ●     「 ●     「 ●     「 ●     「 ●     「 ●     「 ●     「 ●     「 ●     「 ●     「 ●     「 ●     」 ●     「 ●     「 ●     「 ●     「 ●     「 ●     「 ●     「 ●     「 ●     「 ●     「 ●     「 ●     「 ●     「 ●     「 ●     「 ●     「 ●     「 ●     「 ●     「 ●     「 ●     「 ●     「 ●     「 ●     「 ●     「 ●     「 ●     「 ●     「 ●     「 ●     「 ●     「 ●     「 ●     「 ●     「 ●     「 ●     「 ●     「 ●     「 ●     「 ●     「 ●     「 ●     「 ●     「 ●     「 ●     「 ●     「 ●     「 ●     「 ●     「 ●     「 ●     「 ●     「 ●     「 ●     「 ●     「 ●     「 ●     「 ●     「 ●     「 ●     「 ●     「 ●     「 ●     「 ●     」 ●     「 ●     「 ●     「 ●     「 ●     「 ●     「 ●     「 ●     「 ●     「 ●     「 ●     「 ●     「 ●     「 ●     「 ●     「 ●     「 ●     「 ●     「 ●     「 ●     「 ●     「 ●     「 ●     「 ●     「 ●     「 ●     「 ●     「 ●     「 ●     「 ●     「 ●     「 ●     「 ●     「 ●     「 ●     「 ●     「 ●     「 ●     「 ●     「 ●     「 ●     「 ●     「 ●     「 ●     「 ●     「 ●     「 ●     「 ●     「 ●     「 ●     「 ●     「 ●     「 ●     「 ●     ●     「 ●     「     「 ●     「 ●     ●     「 ●     「     ●     「 ●     ●     ● | ■ 是目類度 2004-12-14<br>■ 使用 使 2004-22-14<br>素正 1月4-19省(加)国業 用 分型<br>定式 1月4-19省(加)国業 用 分型<br>生活(本)、「大学」の4-13-14時代間<br>・1番目<br>「日本型」、大学」の4-13-14時代目<br>「日本型」、大学」の4-13-14時代目<br>「日本型」の4-15年15日の4-1<br>の4-15年15日の4-15年15日の4-1<br>の4-15年15日の4-15年15日の4-1<br>の4-15年15日の4-15年15日の4-1<br>の4-15年15日の4-15年15日の4-1<br>の4-15年15日の4-15年15日の4-1<br>の4-15年15日の4-15年15日の4-1<br>の4-15年15日の4-15年15日の4-1<br>日本型」の4-15年15日の4-15年15日の4-1<br>日本型目的4-15年15日の4-15年15日の4-15<br>の4-15年15日の4-15年15日の4-15<br>の4-15年15日の4-15<br>の4-15年15<br>の4-15年15<br>の4-15年15<br>の4-15年15<br>の4-15<br>の4-15<br>0<br>0<br>0<br>0<br>0<br>0<br>0<br>0<br>0<br>0<br>0<br>0<br>0 |
| 職示約<br>[全部-1                                 | 정자(11 · 2 · 2 · 2 · 2 · 2 · 2 · 2 · 2 · 2 ·                                                                                                    | Go                                                                                                    |
| III. MEM                                     | 所有版面                                                                                                    |                                                                                                    |
| <b>R.#</b> /                                 | 所有關之                                                                                                    |                                                                                                    |
| ₩₩₩₩₩ - Hictoroft                            | fakenet Explorer                                                                                                    |                                                                                                    |
| 當輯刊物選擇清單                                     |                                                                                                    |                                                                                                    |
| ···物選擇清單名稱<br>Markand HK                     |                                                                                                    |                                                                                                    |
| 已還收的刊物                                       | 中国 or 香港 輕章 not 香港 電視/電台                                                                                                    |                                                                                                    |
|                                              |                                                                                                    | 間除                                                                                                    |

| {• <b>☆</b> ₩                 | isers                                         |          |
|-------------------------------|-----------------------------------------------|----------|
| 刊物選取請單 - Microsoft Internet E | splorer                                       |          |
| WiseSearch                    |                                               |          |
| 楊樹刊物選擇清單                      |                                               |          |
| 刊物選擇清單名稱<br>China and HK      |                                               |          |
| 已遭收的利物                        | <u>中間</u> or <u>香港 輕章</u> not <u>香港 電視/電台</u> |          |
| 尋找刊物:                         |                                               | E        |
| 顯示刊物分類別                       | а <b>ФШ</b>                                   |          |
| 全部-依相图 🗸                      | ■ 会際 ■ 提問                                     |          |
|                               | <ul> <li> 香港</li> <li> 其地地區</li> </ul>        |          |
|                               |                                               |          |
|                               |                                               |          |
|                               |                                               | 偏存及瞬間    |
|                               |                                               | (重設)(取消) |

## ● 版面篩選

使用「版面篩選」搜索結果。按 ➡ 擴大版面選擇範圍;於「輸入版面」旁的方格中輸入版面名稱(如 經濟、社評等)後按 ▶;若輸入多於一個版面名稱,請用逗號(,)分隔。

|              | 16的最爱(山) 工    | AD RMB                                      | Norton AntiVires 🌄 🔸 建结 🥗                             |
|--------------|---------------|---------------------------------------------|-------------------------------------------------------|
| * WiseSearc  | h             |                                             | A WiseNe                                              |
| 損索 ○ 満覚記録    | ● 我的撥案        | · 题本 O 我的暂存文件误                              | 💴 1920E I 👯 1920A I 🗣 1                               |
| 建築授業 日 枝     | 11/2          |                                             |                                                       |
|              | NR            | 5/2                                         |                                                       |
|              | MALIANCE MORE |                                             | 是日知嫌2004-12-14                                        |
|              |               | ✓ 1125498413                                | ● 使服命運令午定常 政府律師: 他<br>與款決包納高誉告機置上市<br>12.16期期401期期後9  |
|              |               | ○ R—CABER ○ R—READER ● 主文BER                | 图研羅上市 那板粉耳後黑手<br>2004-12-14家方日都401連動開催                |
|              |               | 総断: 得頭及内文 >                                 | は <u>法庭若未就決 包括商家取消上市</u><br>個課会課 会年課史 2004 12 14世界    |
|              |               | 175 F                                       | 402要随频模                                               |
|              |               | 14 / 12 / 2004 35 14 / 12 / 2004 dd/mm/yyyy | 陳啟宗:港太政治化不重創富 義<br>近期事件打擊投資者低心<br>2004-12-<br>2005年1月 |
| 過滤技术 於常成元    |               |                                             | 康著指控曾利胡封手想出到刘章述                                       |
| EI 7990      | ,             | 所有干排物                                       | <u>時間液構</u> 2004-12-14里由目率A02更開                       |
| ■ 版画         | )             | 所有版画                                        |                                                       |
|              |               | ×                                           |                                                       |
|              | 輸入股票:         | (示範:地產,財經)                                  |                                                       |
| <b>0 4</b> 4 |               | 2 7 W H                                     |                                                       |
| 日作者          | J             | 所有作者                                        |                                                       |
| □上市公司        | J             | 所有上市公司                                      |                                                       |
|              |               | 排序: 日期 (由近至途) 🛩                             |                                                       |
|              |               | 新社 東美 新設 <b>市</b> (11) 11                   |                                                       |

## ● 欄名篩選

使用欄名選擇篩選搜索結果。按 ➡ 擴大欄名選擇範圍;於「輸入欄目」旁的方格中輸入欄名(如 政經札記、政情周記等)後按 ▶;若輸入多於一個欄目,請用逗號(,)分隔。

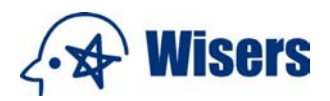

| Wise Search - Microsoft Inter | net Explorer                               |                                              |
|-------------------------------|--------------------------------------------|----------------------------------------------|
| 档案图 编辑图 植成凹 梨                 | 的最爱(4) 工具(1) 脱纲(8)                         | Norton AnhVirus 🛃 🔹 連結 🍟                     |
| √ WiseSearch                  |                                            | 🖓 WiseNews                                   |
| ○ 誤幣 ○ 激発記録                   | ○ 我的摸索範本 ○ 我的誓尊女伴供                         | 🛅 段定   👎 啟明   陣 登出                           |
| 17 Mar 100 Mar 1              |                                            |                                              |
| · 通附搜索 、 快速                   | 投票                                         | 11 mm \$41.94 ftm 0.2                        |
| 關鍵学及連接詞搜索                     | <b>股末找示 西拉股东</b>                           | B H M & 2004-12-14                           |
|                               | ✓ 1015/184841                              | ■ 個議命運合年定憲政府律師:他<br>無裁決也納高暫合規置上市 2004        |
|                               | ○ 同一句介紹來 ○ 同一前落介納來 ④ 主文解末                  | 12.1499前4019801980<br>阻弧護上市 那些哈琴後黑手          |
|                               | 範疇: 標題及向文 🗸                                | 2004-12-14東方日朝401連結頻業                        |
|                               | 日期: 今天 🗸                                   | · 依然无法就法 包括网络网络用工币<br>领置给握 今午錫盘 2004-12-14式報 |
|                               |                                            | A02葉酸酸塩<br>腰肉酸素: 決力(動金)の実施剤(素)の              |
|                               | 14 / 12 / 2004 % 14 / 12 / 2004 dd/mm/yyyy | 近期事件打整投资者值心 2004-12-                         |
| 過濾搜索 於來我不                     |                                            | 14首都最新,201重度的成果。                             |
| 圖 刊物                          | 所有干的                                       | 防護被援 2004-12-14運動日報A02運動<br>時期               |
| 12 IS IS                      | 所有版面                                       |                                              |
| 目標名                           | 711-73 390-71                              |                                              |
|                               | 163.004                                    |                                              |
|                               | (示例: 查查示工 通知(E指13000运程)                    |                                              |
| □ 作者                          | 所有作者                                       |                                              |
| □ 上市公司                        | 所有上市公司                                     |                                              |
|                               | 辦序: 日期 (由近至)                               | 0 💌                                          |
|                               | 將北京所有設定<br>[非約3號集章                         | <u>推</u> 為<br> 浑」                            |

## ● 作者篩選

使用作者篩選來縮窄搜索結果。按 **H** 擴大作者選擇範圍;在「輸入作者」旁的方格中輸入作者的名稱(如石鏡泉、張文光等)後按 **F**;若輸入多於一個作者,請用逗號(,)分隔。

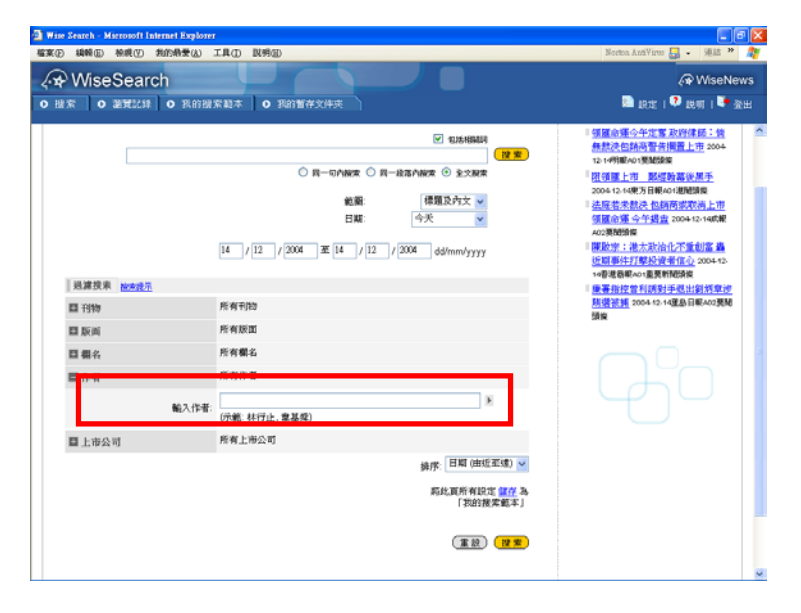

## ● 上市公司選擇

查找指定的上市公司

- 按 🖪 擴大上市公司的選擇範圍
- 於「尋找上市公司」的方格內,輸入上市公司名稱或編號,查找指定上市公司的新聞
- 包含已輸入關鍵字或股票號碼的上市公司名稱將被列出

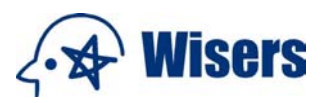

| VVISe                                                                                                    | eSearch                                                                                                    |                                                                                                    |                                                                                                    | 🖓 Wiset                                                                                                    |
|----------------------------------------------------------------------------------------------------|----------------------------------------------------------------------------------------------------|----------------------------------------------------------------------------------------------------|----------------------------------------------------------------------------------------------------|----------------------------------------------------------------------------------------------------|
| 「現実」の                                                                                                    | 服業記録 0 乳的服                                                                                                    | 索勒本 0 我的著作文件夹                                                                                                    |                                                                                                    | 🗈 dene i 🜻 deni i 💐                                                                                                    |
| 日版市                                                                                                    |                                                                                                    | 所有版图                                                                                                    |                                                                                                    | 8.33                                                                                                    |
| 日間名                                                                                                    |                                                                                                    | 所有欄名                                                                                                    |                                                                                                    |                                                                                                    |
| 日 作者                                                                                                    |                                                                                                    | 所有作者                                                                                                    |                                                                                                    |                                                                                                    |
| ■上市3                                                                                                    | 公司                                                                                                    | 電訊盈科有限公司(8)                                                                                                    |                                                                                                    |                                                                                                    |
|                                                                                                    | 尋找上市公司:                                                                                                    | 008                                                                                                    | Þ                                                                                                    |                                                                                                    |
|                                                                                                    |                                                                                                    | (清幅入上市公司名稱或編號)                                                                                                    |                                                                                                    |                                                                                                    |
|                                                                                                    | 欄小上市公司目鋒:                                                                                                    |                                                                                                    | ◎病 ◎及                                                                                                    |                                                                                                    |
|                                                                                                    | white a state of the state of the state of t                                                                                                    | <ul> <li>廣東總安科技股份有限公司(詳糾8)</li> </ul>                                                                                                    |                                                                                                    |                                                                                                    |
|                                                                                                    |                                                                                                    | <ul> <li>電話設料有限公司(香港 8)</li> </ul>                                                                                                    |                                                                                                    |                                                                                                    |
|                                                                                                    |                                                                                                    |                                                                                                    |                                                                                                    |                                                                                                    |
|                                                                                                    |                                                                                                    |                                                                                                    |                                                                                                    |                                                                                                    |
|                                                                                                    |                                                                                                    |                                                                                                    |                                                                                                    |                                                                                                    |
|                                                                                                    |                                                                                                    | 排序                                                                                                    | 日期(由近派達) 🖌                                                                                                    |                                                                                                    |
|                                                                                                    |                                                                                                    | <b>F</b> .                                                                                                    | 此頁所有設定 儲存 為<br>「現的程度補本」                                                                                                    |                                                                                                    |
|                                                                                                    |                                                                                                    |                                                                                                    |                                                                                                    |                                                                                                    |
|                                                                                                    |                                                                                                    |                                                                                                    | (IR) (R)                                                                                                    |                                                                                                    |
|                                                                                                    |                                                                                                    |                                                                                                    |                                                                                                    |                                                                                                    |
|                                                                                                    |                                                                                                    |                                                                                                    |                                                                                                    |                                                                                                    |
|                                                                                                    |                                                                                                    |                                                                                                    |                                                                                                    |                                                                                                    |
|                                                                                                    | Wisers Informa                                                                                                    | tion Ltd. All Rights Reserved.                                                                                                    | Marcana Leven                                                                                                    | DAY   SUBDOW   BALLSCHERDER                                                                                                    |
|                                                                                                    | ₩sers informa<br>訪科訊室有限公                                                                                                    | tion Ltd. All Rights Reserved.<br>同 旋使所有 不即得載                                                                                                    | Marcanas   perm                                                                                                    | en   <u>1.189 x</u>   94579355                                                                                                    |
| Wan Zeuch - Mars                                                                                                    | (金) Wisers Informa<br>当村記室有限分<br>webt Pelevant Explorer                                                                                                    | tion Ltd. All Right's Reserved.<br>同 旋義所有 不即尊亂                                                                                                    | NO: MIL   P.R.                                                                                                    | <u>en   1.250%   9445/1838</u>                                                                                                    |
| Fac Druck Man                                                                                                    | Wisers Informa<br>第4副軍有限公<br>MAD 和助者业 IAD                                                                                                    | Non Ltd. All Pup Ins Roservoid.<br>可 Dir建并有 子后等最                                                                                                    | Mattaining   Martai                                                                                                    |                                                                                                    |
| WiseS                                                                                                    | Wisers information and information and information and and and and and and and and and an                                                                                                    | fron LM. All Right's Reserved.<br>加速的时,不G的数据                                                                                                    | Norma I Rat                                                                                                    | en   <u>Lutha</u>   <u>Blogn Enst</u><br>C (e (C)<br>C<br>Weelwas                                                                                                    |
| Terstanta Mar<br>R≭20 KH22<br>R¥ WiseS<br>N≖ o m                                                                                                    | Wisers Information Wisers Information Wisers Inf                                                                                                    | Box LLL All Right's Reserved.<br>REREAR 1 → C BH &<br>REREAR                                                                                                    | Received (RAN)<br>(*<br>Received (RAN)                                                                                                    | sa i Labox i Sussensa<br>Si de la<br>Nachans<br>Michans                                                                                                    |
| Wises                                                                                                    | Wears before<br>BHRENE2<br>with Latent Figure<br>water strategy into i<br>earch<br>earch<br>earch<br>earch<br>earch<br>earch<br>earch<br>earch<br>earch<br>earch<br>earch<br>earch<br>earch at the strategy into<br>earch                                                                                                    | Ron LM. All Rights Reserved.<br>Refer fri f-Stritt.<br>RMD<br>● RELYFZCHR                                                                                                    | Martin ( 2001<br>(P<br>B art 1 D a<br>R 200                                                                                                    | SA SZECK WZZAJENE<br>SI SZ<br>Woołews<br>HI W 201<br>SI MARK<br>BANK                                                                                                    |
| Mar Seach Mar<br>ERO HHRO<br>→ WiseS<br>HE O H<br>HERE<br>HERE                                                                                                    | Wears beforms<br>BHREARS<br>white balance Figures<br>white hards the figures<br>white hards the figures<br>earch<br>white hards the figures<br>white hards the figures<br>whit | Ron Ltd. All Right's Reserved.<br>同意使所作 千日時最<br>INF®                                                                                                    | (*<br>19. 19. 19. 19. 19. 19. 19. 19. 19. 19.                                                                                                    | Stature Helenamise<br>Stature<br>Weathows<br>H I K ass<br>Stature<br>Stature<br>Stature                                                                                                    |
| Mar 2000 h Mar<br>ETC: 48402 1<br>→ WiseS<br>== 0 ==<br>41.5.5.0<br>#TE: 4004/1201                                                                                                    | Weers Momma<br>SHRR 1882     SHR     SHR                                                                                                    | Rice Ltd. All Rights Reserved.<br>Methods                                                                                                    | 10011076   2001<br>(**<br>100 100 100<br>100 100<br>100<br>100<br>100<br>100<br>100                                                                                                    | Ta   2200   200 0000<br>20   2000   200 000<br>2000 Person<br>40 1 € 200<br>2000 Person<br>2000 Person<br>2                                                                                                    |
|                                                                                                    | Wisers Monne<br>BHARENESS<br>and Inner Forker<br>May Roberty IAD<br>earch<br>IIII of Roberts<br>IIII of Roberts<br>Johnson                                                                                                    | non LLL All Rhytes Reserved.<br>RECENT TOPH A                                                                                                    | 2011/211 (221<br>22 (221)<br>23 (221)<br>24 (221)<br>24 (221                                                                                                    | 1         1         1         1         1         1         1         1         1         1         1         1         1         1         1         1         1         1         1         1         1         1         1         1         1         1         1         1         1         1         1         1         1         1         1         1         1         1         1         1         1         1         1         1         1         1         1         1         1         1         1         1         1         1         1         1         1         1         1         1         1         1         1         1         1         1         1         1         1         1         1         1         1         1         1         1         1         1         1         1         1         1         1         1         1         1         1         1         1         1         1         1         1         1         1         1         1         1         1         1         1         1         1         1         1         1         1                                                                                                            |
|                                                                                                    | Wasers beforms     Wasers beforms     Wasers beforms     Wasers beform     Wasers     Wasers                                                                                                    | Boo Ltd. All Right's Resorved.<br>Refer fr → Cott al.<br>Refer<br>• Refer fr → Cott al.<br>Refer<br>• Refer fr → Cott al.<br>Refer<br>• Refer fr → Cott al.<br>Refer<br>• Refer fr → Cott al.<br>Refer<br>• Refer fr → Cott al.<br>• Refer fr → Cott al.<br>• | ()<br>()<br>()<br>()<br>()<br>()<br>()<br>()<br>()<br>()<br>()<br>()<br>()<br>(                                                                                                    | 20) 5220 1 9422/9512<br>5 9 95<br>2<br>Woothers<br>4 1 2 22<br>8/70<br>15 5467<br>8/70<br>15 547<br>15 547<br>15 547<br>15 547<br>15 547<br>15 547<br>15 547<br>15 54<br>15 54<br>15 55                                  |
|                                                                                                    | Warrs Money     Warrs Money     Warrs Money     Software     Software     Soft                                                                                                    | Figure 1         All Rights Reserved.           Million 2         Million 2           Million 2         Million 2           Million 2         Million 2           Million 2         Million 2           Million 2         Million 2           Million 2         Million 2           Million 2         Million 2           Million 2         Million 2           Million 2         Million 2           Million 2         Million 2           Million 2         Million 2           Million 2         Million 2           Million 2         Million 2                                                                                                    | 601.011   920<br>(7<br>10 121 - 0 14<br>121 - 0<br>121 - 121<br>121 - 121 - 121<br>121 - 121 - 121<br>121 -                                                                                                    | IS GARDY HARPANE                                                                                                    |
| West Down h. Mars           REQ:         Meth Q:           Wisses         Meth Q:           Status         Meth Q:           Meth Q:         Meth Q:           Status         Meth Q:           Status         Meth Q:           Status         Meth Q:           Status         Meth Q:           Status         Meth Q:           Status         Status           Status         Status                                                                                                    | Wares Lefamine     Wares Lefamine     Service     House Refer     Service     Service                                                                                                    | Bit BigHas Reserved.         Bit BigHas Reserved.           14         Bit Bit Bit A State Bit Bit Bit Bit Bit Bit Bit Bit Bit Bit                                                                                                    | 2011/211 (221<br>2 10 12 10 12<br>2 17 12<br>2 17 12<br>1 17 12<br>1 17 11<br>1<br>1<br>1<br>1<br>1<br>1<br>1<br>1<br>1<br>1<br>1<br>1<br>1<br>1<br>1<br>1 | 1         1         1         1         1         1         1         1         1         1         1         1         1         1         1         1         1         1         1         1         1         1         1         1         1         1         1         1         1         1         1         1         1         1         1         1         1         1         1         1         1         1         1         1         1         1         1         1         1         1         1         1         1         1         1         1         1         1         1         1         1         1         1         1         1         1         1         1         1         1         1         1         1         1         1         1         1         1         1         1         1         1         1         1         1         1         1         1         1         1         1         1         1         1         1         1         1         1         1         1         1         1         1         1         1         1         1                                                                                                            |
| Couch Man      Couch Man     Couch Man | Warrs Montel     Warrs Montel     Warrs Montel     Warrs Montel     Warrs Montel     Warrs     Warrs                                                                                                    | Eco L M. All Rights Resourced.     Eco L M. All Rights Resourced.     Eco Market A College     Eco Market A College      Eco Market A College                                                                                                    | antaria (Pre-                                                                                                    | na Catox I Waterwater<br>Reference<br>Waterwater<br>Hitter<br>Reference<br>Reference<br>Refere |
| 2 and b Merel     2 and b Merel     4 and a     4 and a     4 and a     4 and a     4 and a     4 and a     4 and a     5 and a                                                                                                    | Where is before a series of the series of the series of th                                                                                                    | Con Lin. All Rights Reserved.<br>MRの作用 するの特徴      Rep      P 2018 (P.S.O.R.)      P 2018 (P.S.O.R.)                                                                                                    | ()<br>10 atr () a<br>10 atr () atr () a<br>10 atr () atr ()                                                                                                    | 10 12300 100 2000<br>20 10 2000<br>20 10 200<br>20 10 200                                                                                                    |
|                                                                                                    | Ware Laforma     Ware Laforma     W                                                                                                    | Con LLL All Roytes Reserved.<br>ERED 1 주요한 4 프로<br>표정하는 1 주요한 4 프로<br>ERED 1 주요한 4 프로<br>ERED 1 주요한 4 프로<br>ERED 1 프로<br>ERED 1 프로<br>ERED                                                                                                    | antinata (port                                                                                                    | 1         1         1         1         1         1         1         1         1         1         1         1         1         1         1         1         1         1         1         1         1         1         1         1         1         1         1         1         1         1         1         1         1         1         1         1         1         1         1         1         1         1         1         1         1         1         1         1         1         1         1         1         1         1         1         1         1         1         1         1         1         1         1         1         1         1         1         1         1         1         1         1         1         1         1         1         1         1         1         1         1         1         1         1         1         1         1         1         1         1         1         1         1         1         1         1         1         1         1         1         1         1         1         1         1         1         1                                                                                                            |
| All A A A A A A A A A A A A A A A A                                                                                                    | Warrs Lance     Warrs Lance     Warrs Lance     Warrs Lance     South South Sou                                                                                                    | Conc Lint. All Registre Reserved.<br>Methods - すらかき出<br>Methods - すらかき出<br>Methods - すらかき出<br>の、おからの、たちから、たちからした」、<br>の、たちから、<br>の、たちから、<br>の、<br>の。<br>の。<br>の。<br>の、<br>の、<br>の。<br>の、<br>の。<br>の、<br>の、<br>の。<br>の、<br>の、<br>の。<br>の、<br>の、<br>の、<br>の。<br>の、<br>の、<br>の、<br>の。<br>の、<br>の 、<br>の 、<br>の 、<br>の 、<br>の 、<br>の 、<br>の 、<br>の 、<br>の 、<br>の 、<br>の 、<br>の 、<br>の 、<br>の 、<br>の 、<br>の 、<br>の 、<br>の 、<br>の 、                                                                                                    | 6011211   9781<br>(7<br>10 012 1 0 01<br>(7)<br>(7)<br>(7)<br>(7)<br>(7)<br>(7)<br>(7)<br>(7)<br>(7)<br>(7)                                                                                                    | 25) (1220) (14422,745))<br>5(14)<br>2(14)<br>2(14)                                |
| No. 5 Junch         Max           SP         Wisses           SP         Wisses           SP         Wisses           SP         Wisses           SP         Wisses           SP         Wisses           SP         Wisses           SP         Wisses           SP         Wisses           SP         SP           SP         SP                                                                                                    | Where is before<br>the second second sec                                                                                                    | Con LLL All Rights Reserved.<br>ERENT 주요한 ALL ALL Rights Reserved.<br>ERENT 주요한 ALL ALL ALL ALL ALL ALL ALL ALL ALL AL                                                                                                    | anian pri<br>Gira di Ang<br>Gira i di A<br>Gira i di Gi<br>Gira i di G                                                                                                    |                                                                                                    |
| Sound A         Mine           (1)         (1)         (1)           (2)         (2)         (2)           (3)         (3)         (3)           (4)         (3)         (3)           (4)         (3)         (3)           (4)         (3)         (4)           (4)         (3)         (4)           (5)         (3)         (4)           (4)         (3)         (4)           (5)         (3)         (4)           (5)         (3)         (4)           (5)         (3)         (4)           (5)         (3)         (4)           (5)         (3)         (4)           (5)         (3)         (4)           (5)         (3)         (4)           (5)         (3)         (4)           (5)         (3)         (4)           (5)         (3)         (4)           (5)         (3)         (4)           (5)         (3)         (4)           (7)         (5)         (5)           (7)         (5)         (5)           (7)         (5)         (5)                                                                                                    | Ware Laboratory     Ware Laboratory     W                                                                                                    | Eno LL. All Rughts Resourced.     End End T - C 2019 年<br>End T - C 2019 年<br>End T - C 2019 F<br>End T - C 2019 F<br>End T - C 2019 F                                                                                                    | antaria pre-                                                                                                    |                                                                                                    |
| Yes         See 1.         Mar           Image: See 1.         Image: See 1.         Image: See 1.           Image: See 1.         Image: See 1.         Image: See 1.           Image: See 1.         Ima                                                                                                    | Wares Laboratory     Wares Laboratory     Ware                                                                                                    | Con List. All Registres Reserved.<br>Ref 2014 年の日本<br>Ref 2014 年の日本<br>Ref 2014 年の<br>Ref 2014 年の<br>Ref 2014 年の<br>Ref 2014 年の<br>Ref 2014 年の                                                                                                    | 2011/211 (92)<br>(*)<br>(*)<br>(*)<br>(*)<br>(*)<br>(*)<br>(*)<br>(*)<br>(*)<br>(*                                                                                                    | 1         1         1         1         1         1         1         1         1         1         1         1         1         1         1         1         1         1         1         1         1         1         1         1         1         1         1         1         1         1         1         1         1         1         1         1         1         1         1         1         1         1         1         1         1         1         1         1         1         1         1         1         1         1         1         1         1         1         1         1         1         1         1         1         1         1         1         1         1         1         1         1         1         1         1         1         1         1         1         1         1         1         1         1         1         1         1         1         1         1         1         1         1         1         1         1         1         1         1         1         1         1         1         1         1         1         1                                                                                                            |

## 搜索上市公司目錄

- 按 擴大上市公司的篩選範圍
- 使用「顯示上市公司目錄」,在左邊的選項中選擇上市公司的地區,被選擇的上市公司名單將會顯示出 來 (i)
- 按一下所需搜索的公司名稱(ii)
- 如要取消有關設定,只需再按一次該公司名稱(iii)
- 如需剔除(不包括)指定公司,可按該選項兩次,選項會出現刪除線廣東億安科技股份有限公司(深圳 8), 在被刪除的公司前將顯示「not」(iv)
- 用戶可使用在上市公司選項中,選擇「及」/「或」,以縮小和擴大上市公司搜索範圍,但無論選擇「及」 /「或」,若同時選擇「剔除」(not)時,「及」與「或」的變更將不會影響「剔除」(not)的作用(v)。

| <b>√</b> ₩ Wis                           | sers                                                                                                    |                                                                                   |
|------------------------------------------|----------------------------------------------------------------------------------------------------|-----------------------------------------------------------------------------------|
| 🎒 Wise Search - Microsoft Internet Explo | TET                                                                                                    |                                                                                   |
| · 檔案(F) 編輯(E) 檢視(Y) 我的最爱(                | ) 工具(I) 説明(ED                                                                                                    |                                                                                   |
| √★ WiseSearch                            |                                                                                                    | 🖓 Wisel                                                                           |
| ○ 搜索 ○ 搜索記錄 ○ 我的                         | 健索範本 • 我的暫存文件夾                                                                                                    | 💼 設定   👎 説明   🖣                                                                   |
| 18/27/2 market =                         | 10 / 12 / 2003 35 21 / 12 / 2004 dd/mm/yyyy                                                                                                    | 記股票 医健康有人認定展不出社<br>會明內 有人直指陽時間、送壽案<br>及還不上立要的责也上冊 (注要正<br>批訂了自動也有異聲(2-1), 2004-12 |
| 日刊物                                      | 所有刊物                                                                                                    | You must do better. Hu tells                                                      |
| □ 版面                                     | 所有版面                                                                                                    | Tung, 2004-12-21, 南華早報網上級。<br>EDT1, EDT, headline                                 |
| □ 欄名                                     | 所有欄名 IV                                                                                                    | 位特温量子提高額較水平 制總續<br>港人園結, 2004-12-21, 重島日朝, A02                                    |
| □ 作者                                     | 所有作者                                                                                                    | <b>乳用. 夠條</b>                                                                     |
| ■上市公司                                    | 電訊盈科有限公司 (8) not 握束億安科技股份有限公司 (8)                                                                                                    |                                                                                   |
| 釋校上市公司<br>                               | 1. (008 ) (104%)、上市公司名稱或領約<br>2. (104%)、上市公司名稱或領約<br>3. (105) (105) |                                                                                   |
| 專找到的上市公司                                 | <ul> <li>         ・         ・         ・</li></ul>                                                                                                    |                                                                                   |

ii

將此頁所有說定 「我的搜索範本」

- - X

₩iseNews 設定 | 👎 説明 | 陣 登出

c) 從結果中搜尋

遠半

返回上百

若要令搜索結果更準確,在尋找結果後,可使用介面底部的從結果中搜索功能。

排序: 日期 (由近至遠) 🔽

- 用戶可在方格內輸入關鍵字及連接詞,連接詞「and」、「or」及「not」,以及連接符號「+」、「/」及「-」 在這裏都可適用。
- 在包括相關詞 ③ 旁加上√號,搜尋器便會連繫至相關詞庫,詞庫內有關鍵字的英文、中文繁 簡體、縮寫詞等對應資料,故搜索時,系統亦會將有這些對應資料的文章一併搜索出來。
- 按 搜索

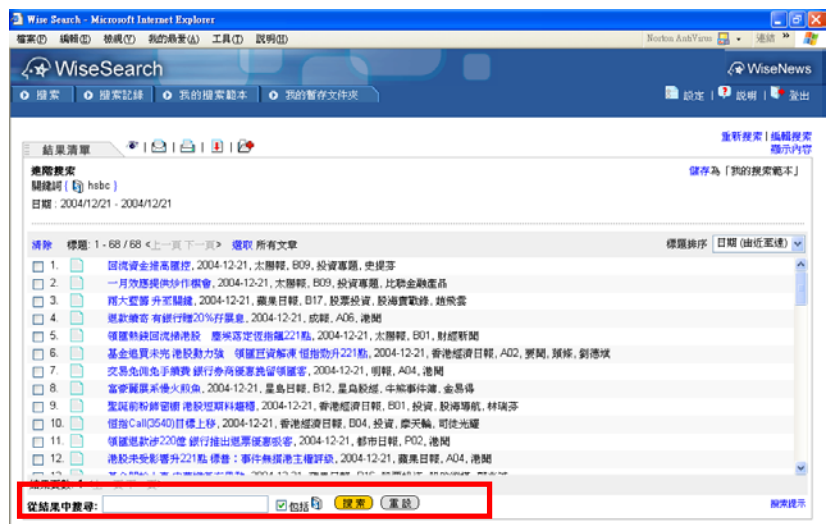

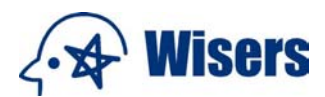

## 4. 如何閱讀報刊頭條新聞?

• 按進階搜索主頁右邊的任何報刊頭條新聞標題,被選標題的新聞全文將會顯示出來。

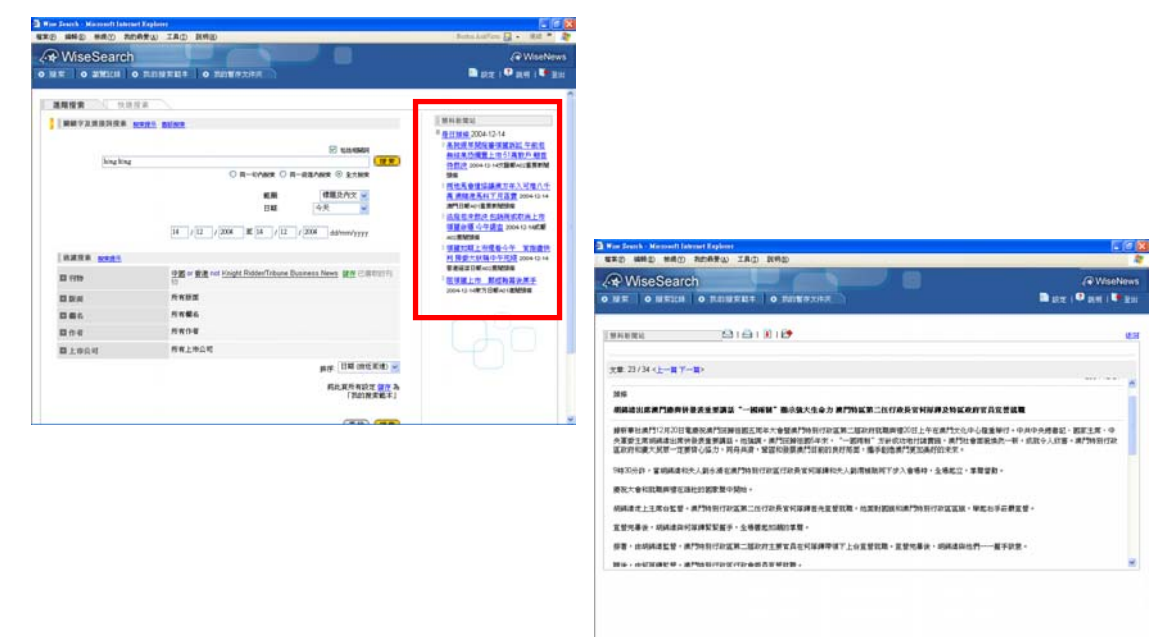

#### 返回上頁

## 5. 如何使用「快速搜索」?

a) 使用「我的搜索範本」

您可保存之前的搜尋選項爲「我的搜索範本」,您可輕鬆從事搜尋。按 搜索,新的搜尋將會因應範本設定的條件進行搜索。

### b) 上市公司篩選

使用上市公司篩選,您可以輕移易舉查找上市公司新聞,可以從「上市公司」列表中選擇地區,或按上市 公司名稱,搜索指定公司的新聞。(請參閱第3部分上市公司選擇詳細說明)。

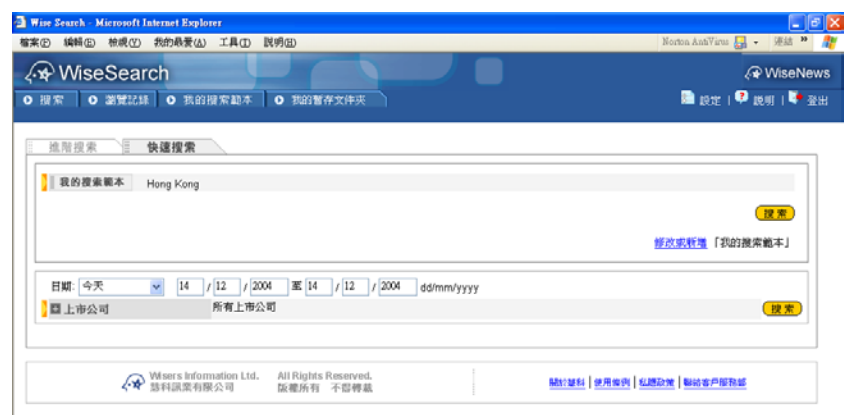

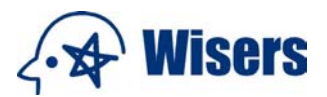

- 6. 如何使用「搜索記錄」?
- a) 最近 5 次搜索記錄

您可到最近5次搜索記錄的頁面查看搜索記錄

- 按 编辑搜索 修改搜索記錄
- 按 重新搜索 再搜索相同的關鍵詞一次
- 按「保存到我的搜索範本中」保存搜索記錄作爲「我的搜索範本」
- 所有的更改(如在結果中搜索)將被視爲一個新的搜索記錄
- 登出系統後,所有的搜索記錄將被抹去

## b) 編輯上次搜索

按編輯上次搜索進入進階搜尋,修改最近一次的搜索條件或篩選項目。

| 新語 Search - Microsoft Internet Explorer<br>新学校の 始報の 新始易要(4) 丁目の 影明の | Northa AntiVirus 🔲 🖕 🦛 🌾 🕨                                   |
|---------------------------------------------------------------------|--------------------------------------------------------------|
| ● ● ● ● ● ● ● ● ● ● ● ● ● ● ● ● ● ● ●                               | weekennan ter ga * Adar<br>(→ WiseNews<br>■ 設定   → 説明   ● 登出 |
|                                                                     | 搜索記錄排序· 日期 (由近至遠) ▼                                          |
| 闘鍵詞 (                                                               | (編輯提来) (重新提素)<br>靈花為「我的搜索範本」                                 |
| 2. 進階接索<br>腸腱鏡 {                                                    | (編輯 <u>提来</u> ) ( <mark>重新提案)</mark><br><u>留存</u> 為「我的搜索範本」  |
| Wisers Information Ltd. All Rights Reserved.<br>該有副黨有限公司 版權所有 不留轉載  | 開於基料   使用條例   私總政策   聯始客戶服務部                                 |
|                                                                     |                                                              |

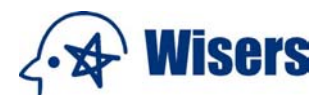

- 7. 如何使用「我的搜索範本」? *什麼是我的搜索範本*?
- 您可以永久保留一個搜索條件及篩選項目作為範本,以便日後再次取用。(僅能保留一個範本)

#### 如何建立或修改我的搜索範本?

• 你可在 **進階搜索 、最近 5 次搜索記錄** 或 **搜索結果列表** 的介面中,按「<u>保存</u> 爲我的搜索範本」保存已選擇的搜索條件。

| Wise Search - Microsoft Internet Expl<br>檔案(P) 編輯(E) 檢視(Y) 我的品愛                                                                                                    | DTEF<br>A) 工具(T) 説明(E)                                                                                                    |                                                                                                    |                                                                                                    |
|----------------------------------------------------------------------------------------------------|----------------------------------------------------------------------------------------------------|----------------------------------------------------------------------------------------------------|----------------------------------------------------------------------------------------------------|
| <ul> <li>✓ WiseSearch</li> <li>● 搜索</li> <li>● 搜索</li> <li>● 搜索</li> <li>● 搜索記錄</li> <li>● 我的</li> </ul>                                                                                                    | 的搜索範本 • 我的暫存文件夾                                                                                                    |                                                                                                    | 〈৵ WiseNews 圖 設定   ♀ 説明   ♥ 登出                                                                                                    |
| <ul> <li>         新港         <ul> <li>             登譲援案 2838歳元             </li> <li>             登録</li> <li>             登録</li> <li> <li>             登録</li> <li>             登録</li> <li>             登録</li> <li> <li> <li>             登録</li> <li> <li> <li> <li>             登録</li> <li> <li> <li> <li> <li> <li> </li> <li>             登録</li> <li> </li> <li> <li> <li> <li> <li> <li> <li> <li> <li> </li> <li> <li> <li> </li> <li> </li> <li> </li> <li> </li> <li> </li> <li> </li> <li> </li> <li> </li> <li> </li> <li> </li> <li> </li> <li> </li> <li> </li> <li> </li> <li> </li> <li> </li> <li> </li> <li> </li></li></li></li></li></li></li></li></li></li></li></li></li></li></li></li></li></li></li></li></li></li></ul></li></ul> | <ul> <li>同一句片起来</li> <li>同一句片起来</li> <li>同一句片起来</li> <li>可一句片起来</li> <li>「「「「「」」」</li> <li>「「」」</li> <li>「「」」</li> <li>「「」」</li> <li>「「」」</li> <li>「「」」</li> <li>「「」」</li> <li>「「」」</li> <li>「「」」</li> <li>「「」」</li> <li>「「」」</li> <li>「「」」</li> <li>「「」」</li> <li>「「」」</li> <li>「「」」</li> <li>「「」」</li> <li>「」」</li> <li>「」</li> <li>「」</li> <li>「」</li> <li>」</li></ul> | <ul> <li>✓ 包括相關明<br/>證案</li> <li>// 建築</li> <li>// 建築</li> </ul> | <ul> <li>是日預條 2004-12-21</li> <li>和<u>四美式資源環境運動改善施設均向減</u><br/><u>府提三毛型</u>: 2004-12-21, 普港基轄.</li> <li>A0: 真葉新問, 預條</li> <li>一人支遣人<sup>1</sup>4/头達達洗劲, 2004-12-21,<br/>11, 10-64, 114-24, 114-26</li> <li>日月建本型门所設的宣誓就理。<br/>2004-12-1, 前方指印紙, A04, 重點<br/>(一) 3條</li> <li>日月建本型门所設的宣誓就是, 2004-12-21,<br/>清門目和, A01, 重要新問, 道致, 重點<br/>基金追賀未完, 准設對力強、領重<br/>官資酵素(但指約/A2-21島, 2004-12-<br/>21, 曹港經續日報, A02, 要則, 頻條</li> </ul> |
|                                                                                                    |                                                                                                    |                                                                                                    |                                                                                                    |

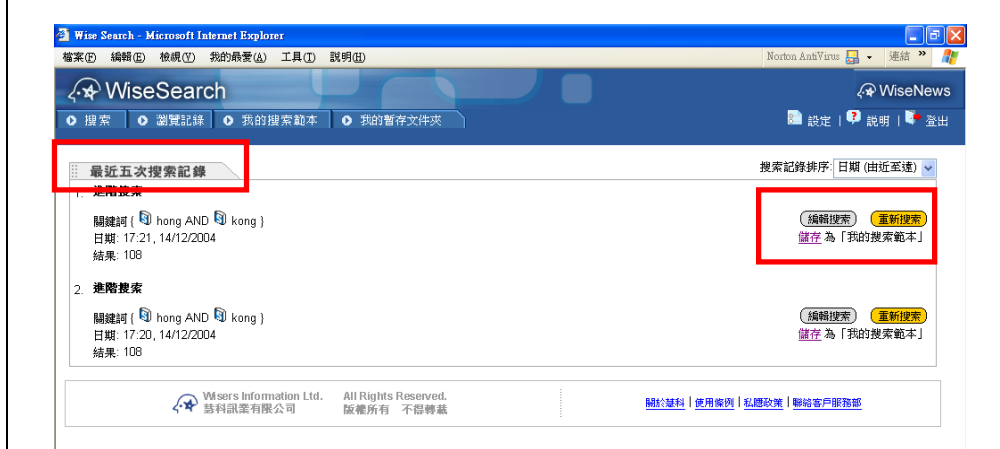

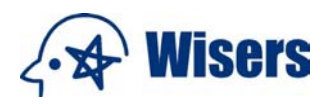

| Wise Search - M | crosoft Internet Explorer                                          |                             |
|-----------------|--------------------------------------------------------------------|-----------------------------|
| 檔案(E) 編輯(E)     | 檢視(Y) 我的最愛(A) 工具(D 説明(B)                                           | Norton AntiVirus 🔜 🗸 連結 🎽 🥂 |
| <b>√</b> ₩ise   | Search                                                             | 🖓 WiseNews                  |
| ●捜索●●           | 建索記錄 ● 我的搜索範本 ● 我的暫存文件夾                                            | 📄 設定   👎 説明   🍑 登出          |
| 結果清單            | *   🖄   🚔   🞚   🎯                                                  | 重新搜索   編輯搜索<br>顯示內容         |
| 進階捜索            |                                                                    | 儲存為「我的搜索範本」                 |
| 關鍵詞(၍ hsi       | c }                                                                |                             |
| 日期:2004/12/     | 21 - 2004/12/21                                                    |                             |
|                 |                                                                    |                             |
| 清除 標題: 1        | - 68 / 68 <上一頁下一頁> 選取所有文章                                          | 標題排序 日期 (由近至遠) 🖌            |
| 🗖 1. 🛄          | 回流資金推高匯控, 2004-12-21, 太陽報, 809, 投資專題, 史提芬                          | ~                           |
| 2.              | 一月效應提供炒作機會, 2004-12-21, 太陽報, 809, 投資專題, 比聯金融產品                     |                             |
| 🔲 3. 🛄          | 兩大藍籌 升至關鍵,2004-12-21,蘋果日報,B17,股票投資,股海實戰錄,趙飛雲                       |                             |
| 🔲 4. 🛄          | 退款續寄 有銀行贈20%存展息, 2004-12-21, 成報, A06, 港間                           |                             |
| 🔲 5. 🛄          | 領匯熱錢回流掃港股 塵埃落定恆指飆221點, 2004-12-21, 太陽報, 801, 財經新聞                  |                             |
| 🗖 6. 🛄          | 基金追買未完 港股動力強 領護巨資解凍 恒指勁升221點, 2004-12-21, 香港經濟日報, A02, 要問, 頭條, 劉德斌 |                             |
| 🔲 7. 🛄          | 交易免佣免手續費 銀行券商優惠挽留領匯客, 2004-12-21, 明報, A04, 港間                      |                             |
| 8.              | 富豪麗展系慢火煎魚,2004-12-21,星島日報,B12,星鳥股經,牛熊事件簿,金易得                       |                             |
| 9. 🛄            | 聖誕前粉飾窗樹港股短期料趨穩,2004-12-21,香港經濟日報,801,投資,股海導航,林瑞芬                   |                             |
| 10.             | 恒指Call(3540)目標上移,2004-12-21,香港經濟日報,BO4,投資,摩天輪,司徒光罐                 |                             |
| 11. 🛄           | 領匯退款涉220億 銀行推出退票優惠吸客, 2004-12-21, 都市日報, PO2, 港間                    |                             |
| 12.             | 港股未受影響升221點標音:事件無損港主權評級,2004-12-21,蘋果日報,A04,港間                     | ~                           |
| 結果頁數: 1 < ]     | - 可下一可><br>- 可下一可>                                                 |                             |
| 從結果中搜尋;         | ☑ 包括 图 (搜索) (重發)                                                   | 搜索提示                        |

• 修改搜索樣本,可在 我的搜索範本 頁面中按 修改或新增,系統立刻會進入進階搜索介面,您可輸入所 有需要的資料,修改後的搜索條件,將成爲新的我的搜索範本。

| Wise Search - Microsoft Internet Explorer |                                   |                  |                           |
|-------------------------------------------|-----------------------------------|------------------|---------------------------|
| 當案中 編輯 使 檢親 (Y) 我的最爱 (A) 工具 (T) 說         | 明田                                |                  | Norton AntiVirus 🌄 🖌 連結 🎽 |
| <i>{</i> ⊶ WiseSearch                     |                                   |                  | 🖓 WiseNew                 |
| ● 搜索 ● 瀏覽記錄 ● 我的搜索範本                      | ● 我的暫存文件夾                         |                  | 📰 設定   👎 説明   🍑 登出        |
| 我的搜索範本 Hong Kong                          |                                   | (搜索)             |                           |
|                                           |                                   | 修改或新增「我的搜索範本」    |                           |
| Wsers Information Ltd.<br>基科訊業有限公司        | All Rights Reserved.<br>版權所有 不得轉載 | 開於基料   使用條例   私間 | 政策   聯始客戶服務部              |

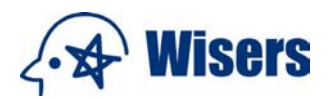

### 8. 如何顯示搜索結果?

## a) 顯示/隱藏內容

按 顯示內容,介面分割為兩個視窗,搜索結果清單及文章全文可在同一介面顯示。

如只想看搜索結果清單(即文章標題),只需按**隱藏內容**,分割視窗模式將會變更,右邊顯示全文的視窗將 會關閉。

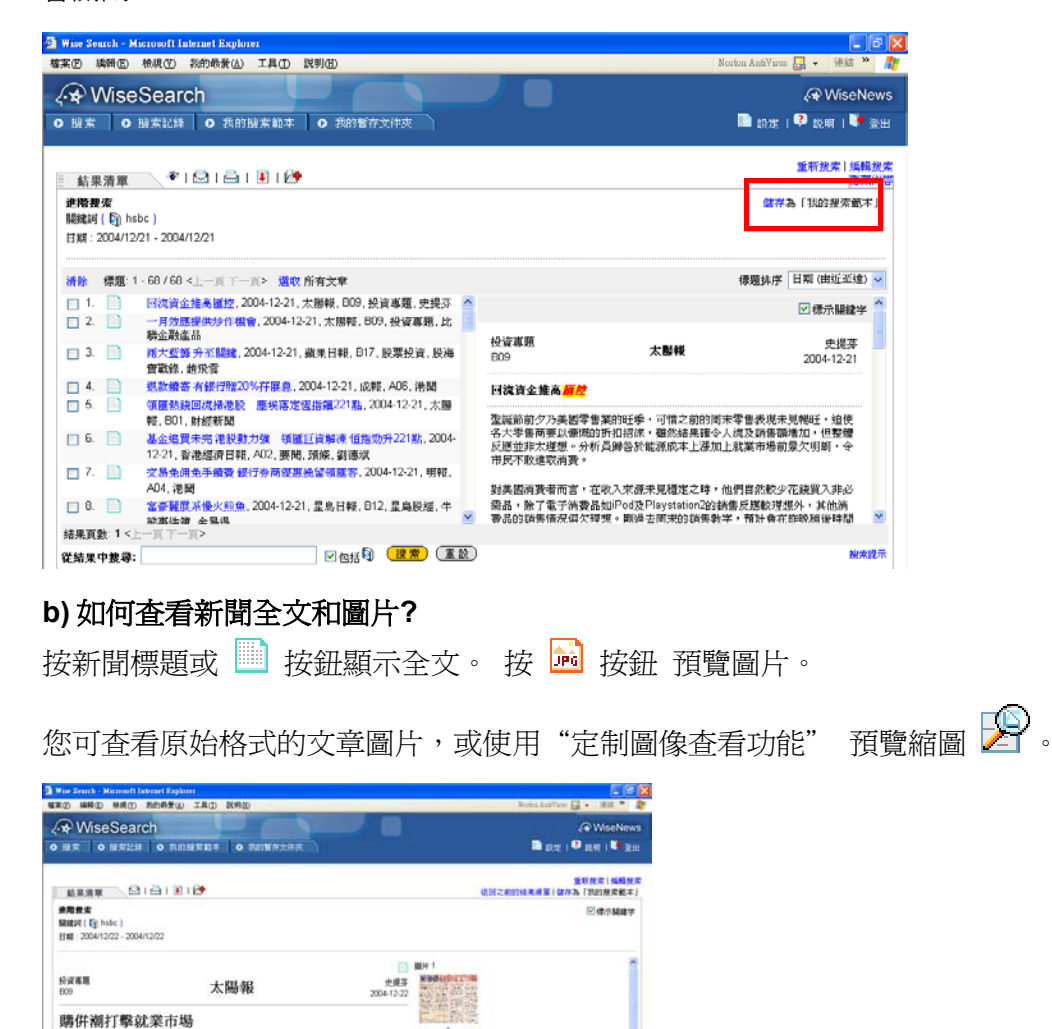

### c) 什麽是關鍵字標示選項?

按標示關鍵字控制「標示關鍵字」或「不標示關鍵字」。選取「標示關鍵字」後,您所用的搜索字詞將在 文章中標示出來。

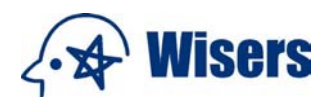

| <mark>/ise Search - Microsoft Internet Explore</mark><br>E(E) 編輯(E) 穂硯(Y) 彩的最新( <u>A</u> )                                          | · 工具① 説明④                                                                                                    | Norton AntiVirus 🌄 + 連結 🎽                                                                                                    |
|----------------------------------------------------------------------------------------------------|----------------------------------------------------------------------------------------------------|----------------------------------------------------------------------------------------------------|
| ★ WiseSearch<br>渡索 ○ 避難記録 ○ 我的機                                                                                                    | 奈範本 ● 我的暂存文件夾                                                                                                    | 🖓 WiseNew<br>圖 設定  🗘 説明  🏴 雅士                                                                                                    |
| 結果清單 🔛   🚔   🚺                                                                                                    | 2                                                                                                    | 重新搜索 編輯搜<br>返回之前的法用清單 離存為「我的搜索範本                                                                                                    |
| <b>進階费索</b><br>聽說词 { <sup>[5]</sup> hong <mark>AND</mark> <sup>[5]</sup> kong }<br>日期:2004/12/9 - 2004/12/9                         |                                                                                                    | ☑標示腸鍵学                                                                                                    |
| 文章: 2 / 141 <上一篇 下一篇>                                                                                                    |                                                                                                    |                                                                                                    |
| EDT<br>EDT10                                                                                                    | 南華早報網上版                                                                                                    | 2004-12-09                                                                                                    |
| editorial<br>Top test scores only part of educat                                                                                    | tion equation                                                                                                    |                                                                                                    |
| Hong Kong's top results in an interna<br>being well-equipped to understand and<br>being resistant, it is important to reco<br>made. | tional education test conducted by the Organisation for Economic Co-<br>§ solve everyday problems. At a time when falk of school reform is in the<br>gnise that some things are being done correctly and to make sure the b | peration and Development show that our students are<br>e air and <mark>Homy Komy</mark> 's teachers come under fire for<br>est of the system is kept even as changes are being |
| The other important element that need                                                                                               | s closer examination is the high degree of student alienation revealed b                                                                                                    | y the study. Across the spectrum in Hong Kong,                                                                                                    |
| students displayed a low level of confi<br>not just functionally literate graduates                                                 | idence in both the education system and themselves. Addressing these , but well-rounded, engaged and productive citizens.                                                                                                   | attitudes will be necessary if the goal is producing                                                                                                    |

### d) 如何改變新聞標題的排列次序?

從搜索結果中,您只要按右邊的標題排序 選項目錄,改變新聞標題排列次序。

- 選擇 相關程度 以首先列出最多關鍵字的新聞
- 選擇報刊以報刊名稱的英文字母先後來排列
- 選擇 日期(由遠至近) 以首先顯示距離現在最久遠的新聞
- 選擇 日期(由近至遠) 以首先顯示最新的新聞

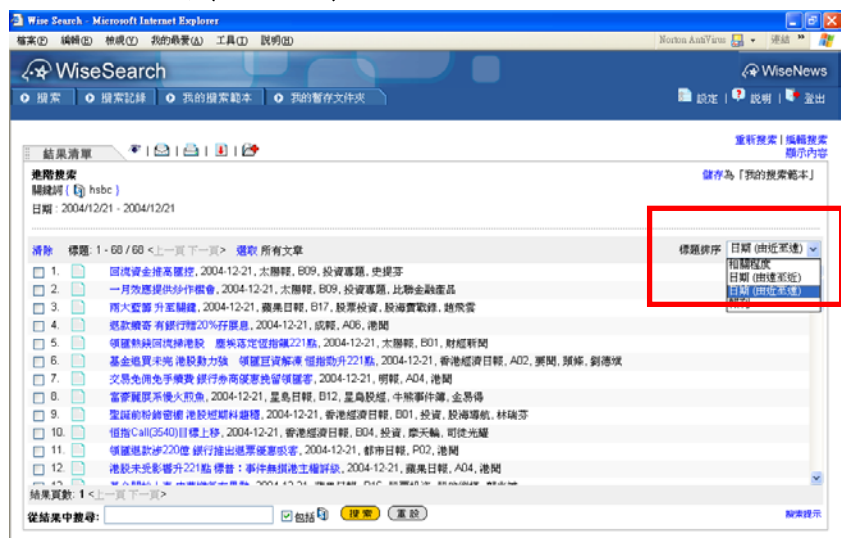

返回上頁

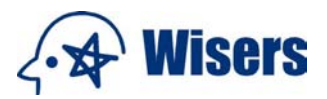

9. 如何使用各項儲取功能?

慧科新聞資料庫備有預覽、電郵、列印、下載和存入我的暫存文件來五項功能。

- a) 如何使用「預覽」<sup>(夢</sup>功能?)
- 選擇文章名單後按 🌋
- 您可同時查閱所有被選文章

| Wise Search Microsoft Internet 8<br>第四 编辑页 相识① 我的特 | andonen<br>Fas 工具の 説明的                                                                                                    | Norten AntiView 🔒 🔸 🕮 🗖                                    |
|----------------------------------------------------|----------------------------------------------------------------------------------------------------|------------------------------------------------------------|
| wiseSearch<br>₩                                    | RADE SADERSIFE                                                                                                    | <ul> <li>(♀ WiseNew</li> <li>■ 設定   ♥ 説明   ♥ 査告</li> </ul> |
| 新果清單 (●16)                                         |                                                                                                    | 重新規案十編構成。<br>顯示內:                                          |
| 連點被定<br>開設II(12) hebc<br>日期:2004/12/21             | wordt Talemant Regioner<br>se Search                                                                                      |                                                            |
|                                                    | 預勤<br>濃輝文章: ○全部文章<br>○已還文章(2)<br>○自環文章<br>(例子5-8,2,9,1,15-20)<br>爾夏] 取滅                                                   |                                                            |
| □ 11. □ · · · · · · · · · · · · · · · · · ·        | 2.977推出總序總書級書,2004-12-21,10時日報,FUZ,建陶<br>221號 標書:事件無償港主權詳疑,2004-12-21,課集日報,204,港開<br>#################################### |                                                            |
| 從結果中腹尊:                                            | ☑ 1233 ( 22.5)                                                                                                    | 税用投斥                                                       |

## b) 如何使用電郵 🖾 功能?

- 閱覽文章時,若要以電郵發送一篇文章,按上方的 🖾,打開「電郵服務」視窗;或
- 如選擇更多文章,在被選標題旁邊的方格內加上√號,再按 🖾,「電郵服務」視窗將會出現
- 填上收件者的電郵地址,若有超過一位收件者,請用「,」分隔電郵地址
- 填上寄件者的電郵地址或名稱
- 選擇傳送文章的格式:html 或 text 格式,再選擇顯示範圍,即 顯示全文 或 只顯示標題
- 輸入電郵主題及內容
- 選擇將以電郵發送的範圍,是全部文章/已選文章/自選文章
- 選擇 關鍵字標示,即 使用 或 不使用
- 完成後,按 電郵

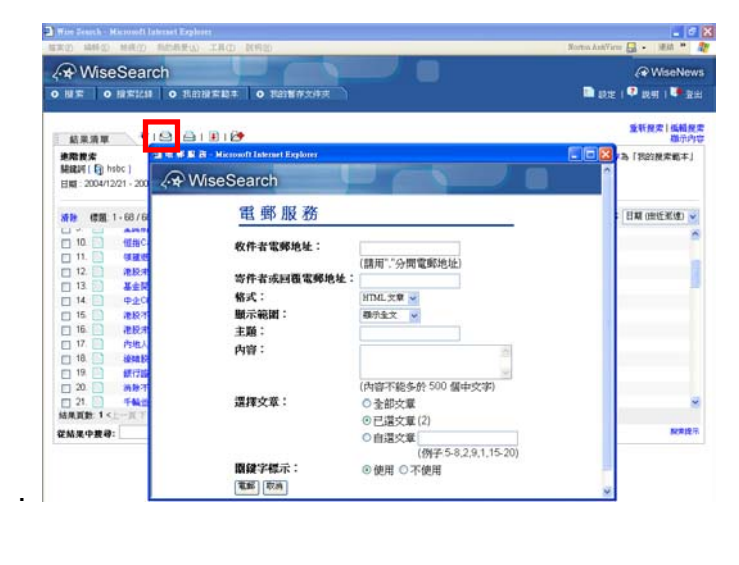

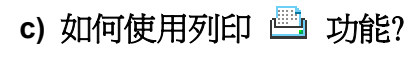

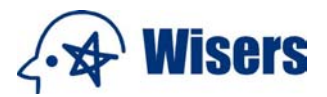

- 閱覽文章時,按上方的 💾 打開「列印」視窗
- 如選擇列印多篇文章,在被選標題旁邊的方格內加上√號, 再按 💾 打開「列印」視窗
- 選擇列印範圍:「只顯示標題」或「標題及內文」
- 選擇需列印的全部文章、已選文章或 自選文章
- 選擇 關鍵字標示,即 使用 或 不使用
- 按列印

| 《◆ WiseNews<br>】 設定   ● 説明   ◆ 登出<br>生務投票   集務股票 |
|--------------------------------------------------|
| 重新投票   編輯投票                                      |
| *M/3VF342                                        |
| 儲存為「我的視索範本」                                      |
| 绿髓排序 日期 (由近至達) 🛩                                 |
| ĺ                                                |
| hours of enjoyment for primary                   |
| ₩<br><b>N</b> (第12元                              |
|                                                  |

## d) 如何使用下載 💵 功能?

- 閱覽文章時,從選項列中找 🧾 功能按鈕,打開「下載文章」視窗
- 如選擇多篇文章,在被選標題旁邊的方格內加上√號,再按 🖳 打開「**下載文章**」視窗
- 選擇需下載的 全部文章、已選文章或 自選文章
- 選擇文章格式:RTF(Rich Text Format), html 或 text
- 選擇 關鍵字標示,即 使用 或 不使用
- 按下载,打開文件下载 對話方塊
- 按 開啓 或 儲存 文件 (Netscape 用戶按 儲存 即可)。
- 在檔案下載的對話方塊中,選擇儲存交件的位置後按儲存

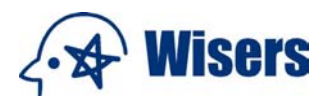

| Wite Search - Marrisoft In<br>1973 - 1986 (S) - 4648 (V) | ternet Explorer<br>共同品筆(A) 工具(D) 取明            | 30                                                                                        |                                                                                                    | Borbos AntiVirus 📮 🔹 🗰                                               |
|----------------------------------------------------------|------------------------------------------------|-------------------------------------------------------------------------------------------|----------------------------------------------------------------------------------------------------|----------------------------------------------------------------------|
| र्≁ WiseSeard<br>• ॥ क्र • अमध्य                         | ch<br> o 我的腺素和本  o                             | 我能警察文件实                                                                                   | •                                                                                                    | (P WiseNew<br>■ 設定   <sup>Q</sup> 此明   <sup>Q </sup> 登出              |
| ■ 結果清單 <b>▼</b>                                          |                                                |                                                                                           |                                                                                                    | 重新放弃上编和数<br>额示内:                                                     |
| HAN DY BOOM                                              | Search                                         | Per                                                                                       |                                                                                                    | 儲存為「我的是未能本」                                                          |
| 2 1<br>2 2<br>3<br>4<br>2 6<br>6                         | <u>下 戦 又</u><br>選擇文章:<br>格式:                   | <ul> <li>→ 全部交革</li> <li>● 三道文革 (3)</li> <li>● 白道文革</li> <li>(例子 5.8.2,9,1,15:</li> </ul> | · 就会下XX                 · 就会下XX                 · 就会下XX                 · 就会下XX                 · 就会下XX                 · 就会下XX                 · 就会下XX                 · 就会下XX                 · 就会下XX                 · 就会下XX                 · 或X4842                 · 如和2             · win2             vien. | <ul> <li>         ・辺長ア予測量素協調番組成可         ・<br/>・         ・</li></ul> |
| 0 8 9 9 11 11 20 Owerse                                  | 関鍵字標示:<br>下載 取満<br>opinions must be listened t | ●使用 ○不使用<br>0,2004-12-09, 南寨早輕編上版, EDT4,                                                  |                                                                                                    | analanas<br>Tana (Analana)<br>Analana                                |
| □ 12 II's all t<br>結果訳動 12<上一頁 下                         | ed on the right, 2004-12-09                    | ·商車早輕壞上版, SPT16, SPT, MURR                                                                | AY <b>1</b>                                                                                                    |                                                                      |
| 從結果中獲尋:                                                  |                                                |                                                                                           |                                                                                                    | 201412                                                               |

e) 如何使用我的暫存文件夾 📴 功能?

- 閱覽文章時,按上邊的 🎦 「存入我的暫存文件夾」視窗便會出現
- 如選擇多篇文章,在被選標題旁邊的方格內加上√號,再按 🎦 打開「存入我的暫存文件夾」 視窗
- 選擇需儲存的全部文章/已選文章/自選文章後,按加到我的暫存文件夾
   (注:在「我的文件夾」中不支援內容中關鍵字超過8000個字元的關鍵字標示功能,但亦可儲存文章。
- 閱讀儲存過的文章,按 我的暫存文件夾
- 要刪除儲存過的文件,在有關文章標題旁的方格內加上√號,再按 打開「**刪除我的文件夾中的文件**」 視窗
- 確認要刪除的是全部文章/已選文章/自選文章後,再按刪除

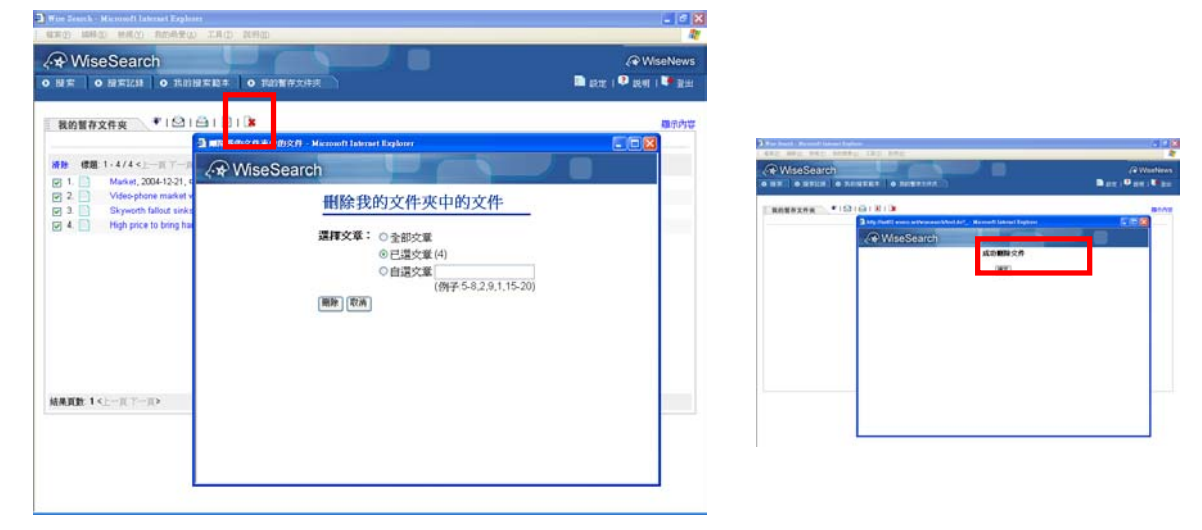

返回上頁

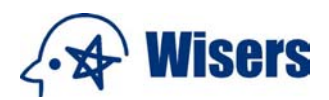

## 10.設定 和 說明

進入**設定** □,用戶可按 **設定** 來<u>更改介面語言及更改每頁顯示的文章條數</u>,可以選擇 20, 30, 50, 100 及 200。 ・ 點擊 **說明** ♀ ,您可查索在線用戶指南

| ● More Search - Marcould Lingtoner           ● More Search - Marcould Lingtoner           ● Wine D - Mole Or Reference           ● Wine O - Reference           ● Wine O - Reference           ● Wine O - Reference           ● Wine O - Reference | ○ ×<br>Nerkon AntiYeur                                        |
|----------------------------------------------------------------------------------------------------|---------------------------------------------------------------|
| 我的警存文件夹 💎   🗠   🛃   🛃   🕽                                                                                                    | 和示约订                                                          |
| 佛羅: 1 · 3/3 < L = 東 下 - 用 > 與取 所有文章     I. SFSTs speech at forum on HK as asset management centre, 2004-12-09, 新港特别行政区政时转起的(场大股), P     2.                                                                                                    | Tress Release         ● ■ ■ ● ● ● ● ● ● ● ● ● ● ● ● ● ● ● ● ● |
| 結果頁數: 1 < 〒>                                                                                                    |                                                               |

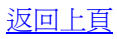

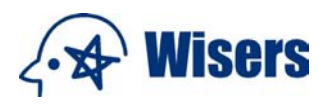

## 11. 附錄 1: 搜索提示

基本提示

| 簡易輸入方法及其用途                              | 範例                            |
|-----------------------------------------|-------------------------------|
| 您可使用符號"+"或空格來代替"and"去搜尋所有同時出現關鍵詞的文章     | ◆ 中國+學生                       |
|                                         | ◆ 中國 學生                       |
|                                         | ◆ 中國 and 學生                   |
| 您可使用符號"/"來代替"or"去搜尋所有可能出現關鍵詞的文章         | ◆ 中國/學生                       |
|                                         | ◆ 中國 or 學生                    |
| 您可使用符號"-"來代替"not"去搜尋排除某些關鍵詞的文章          | ◆ 青年-學生                       |
|                                         | ◆ 青年 not 學生                   |
| 您可使用雙引號""來搜尋包含空格或"-",".","!" 等符號的關鍵詞的文章 | <ul><li>"Hong Kong"</li></ul> |
| (因為在沒有使用雙引號的情況下,空格將等同於連接詞 "and")        |                               |

## 進階提示

| 用途                        | 範例                             | 輸入方法                                 |
|---------------------------|--------------------------------|--------------------------------------|
| 搜尋所有同時出現關鍵詞的文章            | 搜尋所有包括關鍵字"香港"及"學               | 香港 and 學生                            |
|                           | 生"的文章                          | ("+" 相等於 "and")                      |
| 搜尋所有可能出現關鍵詞的文章            | 搜尋所有包括關鍵字"香港"或"學               | 香港 or 學生                             |
|                           | 生"的文章                          | ("/"相等於 "or")                        |
| 搜尋排除某些關鍵詞的文章              | 搜尋所有包括關鍵字"青年"但不包               | 青年 not 學生                            |
|                           | 括"學生"的文章                       | ("-"相等於 "not")                       |
| 搜尋包含空格或"-", ".", "!" 等符號的 | 搜尋所有包括關鍵字 "Hong Kong"          | "Hong Kong"                          |
| 關鍵詞的文章                    | 的文章                            |                                      |
| (在沒有使用雙引號的情況下,空格將         |                                |                                      |
| 等同於連接詞 "or")              |                                |                                      |
| 同時使用多個關鍵詞及連接詞進行搜          | 搜尋所有包括關鍵字"小孩"及"青               | 小孩 and 青年 not 嬰兒                     |
| 尋                         | 年"但不包括"嬰兒"的文章                  |                                      |
| 優先處理括號中的關鍵詞的搜尋            | 搜尋所有包括關鍵字("香港"及"小              | 香港 and (小孩 or 青年)                    |
|                           | 孩") 或 ("香港"及 "青年") 的文章         |                                      |
| 搜尋出現於同一句子內的關鍵詞的文          | 搜尋所有包括關鍵字 "香港" 及 "學            | 香港 and 學生                            |
| 章 (只可與連接詞 "and" 同時使用)     | 生"並於同一句子內出現的文章                 | 然後選擇 同一句子內搜索                         |
| 搜尋出現於同一段落內的關鍵詞的文          | 搜尋所有包括關鍵字"香港"及"學               | 香港 and 學生                            |
| 章 (只可與連接詞 "and" 同時使用)     | 生"並於同一段落內出現的文章                 | 然後選擇 同一段落內搜索                         |
| 搜尋包含空格或"-","","!" 等符號的    | 搜尋所有包括關鍵字 "wisers.com"         | "wisers.com" or "wisers.net"         |
| 關鍵詞的文章                    | 或 "wisers.net" 的文章             |                                      |
|                           | 搜尋所有包括關鍵字 "Hong Kong           | "Hong Kong and Macau Affairs Office" |
| 接詞的指定關鍵詞的文章               | and Macau Affairs Office"的文章   | 5 5                                  |
| 萬用字元的搜尋                   | 搜尋所有包括字元 "math" 的文章,           | Math*                                |
| 使用"*"來代表0個或以上的字元          | 例如: Mathematics 或 Mathematical |                                      |
| (最少輸入4個英文字元或2個中文字         |                                |                                      |
| 元)                        |                                |                                      |
| 不支援"包括關鍵詞"功能及包含空格         |                                |                                      |
| 萬用字元的搜尋                   | 搜尋所有包括 "Advice" 或"Advise"      | Advi?e                               |
| 使用"?"來代表一個字元              |                                |                                      |
| (最少輸入4個英文字元或2個中文字         |                                |                                      |
| 元)                        |                                |                                      |
| 不支援"包括關鍵詞"功能及包含空格         |                                |                                      |
|                           |                                |                                      |

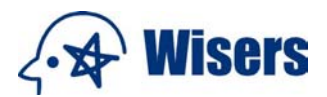

## 12. 常見問題

- 在一個搜索路徑中是否限制連接詞的數量?
- 沒有限制,但根據搜索條件的複雜性,搜索時間會相應延長。

如何使用搜索工具?

• 請參考 搜索提示 或說明——附錄1獲得詳細資料。

在搜索路徑中空格意味著什麽?

 空格相當於連接詞"and"。例如,查找包含學生和同學的文章,只需簡單地輸入一一學生 同學,不用 在其中加入"and"。然而,需要知道包含空格的限制,如 Hong Kong,應該輸入"Hong Kong"(加雙 引號),才能搜索到正確的結果。

關鍵詞與連接詞之間是否需要置入空格?

- 這要視乎你是輸入符號又或是英文字連接詞進行搜索,如搜尋所有包括關鍵詞"中國"或"學 生"的文章,你可輸入:
  - 1. 中國<空格>or<空格>學生
  - 2. 中國/學生

如何使用萬用字元?

• 使用 "\*" (代表0個或以上的字元)或 "?" (代表一個字元)進行搜索。舉例來說,搜尋所有包括字 元 "math" 關鍵字的文章,如: "Mathematics" 或 "Mathematical",可在搜索框中輸入 math\*。 但 需在萬用字元前面或後面最少輸入4個英文字元或2個中文字元。此操作下不支援 "包括關鍵字"及包 含空格的功能。

如果不能搜索一些術語怎麽辦?

使用慧科擁有的中文字元分割技術,有時搜索特殊的術語可能會比較困難。比如,在搜索框中輸入圖書館,包含公立圖書館的文章將不會顯示。要解決這個問題,你可嘗試使用萬用字元,例如輸入 \*圖書館。

什麽是使用相關詞搜索?

• 在 包括相關詞 旁加上√號,搜尋器便會連系至相關詞庫,詞庫內有關鍵字的中英、繁簡體對應資料, 例如:用關鍵字「Internet」來搜尋,如選了「包括相關詞」,有關 internet 在不同地方的稱呼、全形或半 形的寫法,都會自動涵蓋其中。

在"範圍"選項下使用"全文搜索/同一段落內搜索/同一句內搜索"有什麽區別?

• 同一段落內搜索 / 同一句內搜索 只適用於「標題及內文」或「內文」的範圍選項下。

搜索內容有沒有時間限制?

• 有。每次只能搜索最多3年的資訊以保證搜索的速度和效果。

通過作者/欄目/版面搜索有沒有時間限制?

• 通過作者/欄目/版面搜索的時間範圍已從1個月擴大到3年,大大提高了搜索的機動性。

刊物的排序是依據什麼特定的邏輯?

• 不論於任何的語言介面下,刊物的排序都是依據刊物的英文名稱先後來排列

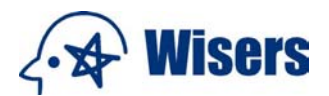

什麽原因可能導致系統登錄失敗?

- 系統登錄失敗可能由於:
  - 沒有被我們的服務認可。對額外團體或用戶的限制—— 同時登錄系統的數量取決於用戶購買的許可權數量。
  - 錯誤的登錄資訊,包括:登錄 ID 或密碼。
  - 不正確的退出——用戶應該按 🧈 登出 退出系統。否則,由於佔據系統,可能會阻礙以後的登錄。

每次能搜索多少文章?

 系統可以顯示搜索到的文章總數,但只能閱讀首 999 篇文章,同樣,電郵、列印或下載文章的最大量也 是 999 篇。

**最近5次搜索記錄**和我的搜索範本有什麼區別?

- 這兩個功能服務於不同的用途,它們本質上存在差異。
  - 最近5次搜索記錄 旨在方便地直接找到早先的搜索路徑,搜索條件在這個功能下只是被臨時保存,登出系統後它們將不存在。
  - 我的搜索範本 允許用戶直接找到最常使用搜索範本的路徑,在這個功能下,您的搜索模式將被持久 地保存。在快速搜索方式下,你可直接使用被保存的搜索範本的路徑,登出系統後它依然存在。

使用 我的暫存文件夾 有什麽限制?

• 在 我的暫存文件夾 中最多可保存 200 篇文章。文件夾實際是臨時的存儲庫,當每次登出系統時所有被保存的記錄將不復存在。

如何改變語言設置?

• 進入 🔚 設定 , 在第一部分選擇設置的語言 , 再按 🤷 確定 )。

如何改變每頁顯示文章的數量?

• 進入 🔜 設定,在"更改每頁結果顯示的數目"視窗中選擇,再按 確定。

能否更改顯示介面的字形大小?

• 可以。通過調節瀏覽器的設置就可更改顯示介面的字形大小。(請參照下面的演示)

| 推案① 總額② 物納最後(2) 其(2) 說明(2) North AntWire 2 • 連結*                                                                                                    | Wise Search - Microsoft Internet Explo   | IEL                                                              |                                                                                                    |
|----------------------------------------------------------------------------------------------------|------------------------------------------|------------------------------------------------------------------|----------------------------------------------------------------------------------------------------|
| ↓       ↓       ↓       ↓       ↓       ↓       ↓       ↓       ↓       ↓       ↓       ↓       ↓       ↓       ↓       ↓       ↓       ↓       ↓       ↓       ↓       ↓       ↓       ↓       ↓       ↓       ↓       ↓       ↓       ↓       ↓       ↓       ↓       ↓       ↓       ↓       ↓       ↓       ↓       ↓       ↓       ↓       ↓       ↓       ↓       ↓       ↓       ↓       ↓       ↓       ↓       ↓       ↓       ↓       ↓       ↓       ↓       ↓       ↓       ↓       ↓       ↓       ↓       ↓       ↓       ↓       ↓       ↓       ↓       ↓       ↓       ↓       ↓       ↓       ↓       ↓       ↓       ↓       ↓       ↓       ↓       ↓       ↓       ↓       ↓       ↓       ↓       ↓       ↓       ↓       ↓       ↓       ↓       ↓       ↓       ↓       ↓       ↓       ↓       ↓       ↓       ↓       ↓       ↓       ↓       ↓       ↓       ↓       ↓       ↓       ↓       ↓       ↓       ↓       ↓       ↓       ↓       ↓       ↓                                                                                                          | 檔案(F) 編輯(E) 校視(V) 我的最愛( <u>A</u> )       | 工具(I) 說明(H)                                                      | Norton AntiWirus 🛃 👻 違結 🎽 🥂                                                                          |
| 移至①       ●       ●       ●       ●       ●       ●       ●       ●       ●       ●       ●       ●       ●       ●       ●       ●       ●       ●       ●       ●       ●       ●       ●       ●       ●       ●       ●       ●       ●       ●       ●       ●       ●       ●       ●       ●       ●       ●       ●       ●       ●       ●       ●       ●       ●       ●       ●       ●       ●       ●       ●       ●       ●       ●       ●       ●       ●       ●       ●       ●       ●       ●       ●       ●       ●       ●       ●       ●       ●       ●       ●       ●       ●       ●       ●       ●       ●       ●       ●       ●       ●       ●       ●       ●       ●       ●       ●       ●       ●       ●       ●       ●       ●       ●       ●       ●       ●       ●       ●       ●       ●       ●       ●       ●       ●       ●       ●       ●       ●       ●       ●       ●       ●       ●       ●       ●       ●       ● <td></td> <td></td> <td><ul> <li>(中) WiseNews</li> <li>(中) WiseNews</li> </ul></td>                                                                                                    |                                          |                                                                  | <ul> <li>(中) WiseNews</li> <li>(中) WiseNews</li> </ul>                                               |
| 字型(3)<br>編碼(2)<br>原始檔(2)<br>原始檔(2)<br>原始檔(2)<br>原始檔(2)<br>原始檔(2)<br>原始檔(2)<br>原始檔(2)<br>原始檔(2)<br>原始檔(2)<br>原始檔(2)<br>原始檔(2)<br>意味(2)<br>章中(4)<br>章章事(2)<br>F11       最大(2)<br>較大(2)<br>意中(4)<br>意力(2)<br>意力(2)<br>意)<br>意力(2)<br>意力(2)<br>意力(2)<br>意力(2)<br>意力(2)<br>意力(2)<br>意力(2)<br>意力(2)<br>意力(2)<br>意力(2)<br>意)<br>意<br>(2)<br>意)<br>意<br>(2)<br>意)<br>意<br>(2)<br>意)<br>意<br>(2)<br>意<br>(2)<br>意)<br>意<br>(2)<br>意<br>(2)<br>意)<br>意<br>(2)<br>意<br>(2)<br>意)<br>意<br>(2)<br>意<br>(2)<br>意)<br>意<br>(2)<br>意)<br>意<br>(2)<br>意<br>(2)<br>意)<br>意<br>(2)<br>意)<br>意<br>(2)<br>意<br>(2)<br>意)<br>意<br>(2)<br>意<br>(2)<br>意<br>(2)<br>意<br>(2)<br>意<br>(2)<br>意)<br>意<br>(2)<br>意<br>(2)<br>意)<br>意<br>(2)<br>意<br>(2)<br>意<br>(2)<br>意)<br>意<br>(2)<br>意)<br>意<br>(2)<br>意<br>(2)<br>意)<br>意<br>(2)<br>意)<br>(2)<br>意)<br>意<br>(2)<br>意<br>(2)<br>意)<br>意)<br>意<br>(2)<br>意)<br>意<br>(2)<br>意)<br>意<br>(2)<br>意)<br>意<br>(2)<br>意)<br>意<br>(2)<br>意<br>(2)<br>意)<br>意<br>(2)<br>意)<br>意<br>(2)<br>章<br>意)<br>意)<br>意<br>(2)<br>章<br>(2)<br>章<br>章<br>意)<br>章<br>意)<br>意<br>(2)<br>章<br>(2)<br>章<br>章<br>章<br>章<br>章<br>章<br>章<br>(2)<br>章<br>章<br>章<br>章<br>(2)<br>章<br>章<br>章<br>章<br>(2)<br>章<br>(2)<br>章<br>(2)<br>章<br>(2)<br>章<br>(2)<br>章<br>(2)<br>章<br>(2)<br>章<br>(2)<br>章<br>(2)<br>章<br>(2)<br>章<br>(2)<br>章<br>(2)<br>章<br>(2)<br>章<br>(2)<br>章<br>(2)<br>章<br>(2)<br>章<br>(2)<br>章<br>(2)<br>(2)<br>(2)<br>(2)<br>(2)<br>(2)<br>(2)<br>(2)<br>(2)<br>(2) | 移至①           停止(?)           進階搜索       |                                                                  |                                                                                                    |
| 原始檔①       遵理(型)       較小③       較小⑤       較小⑥       較小⑥       1       30港遊客生死5秒間.         全螢幕①       F1       愛索       2004.12-28       電目領路観天色變:「要命的快       道!]       30港遊客生死5秒間.         回立即進入慧科新聞(WiseNews)?       2004.12-28.文羅報, A01, 世紀天災, 頸條         請點整右上角的       按鈕以進入 WiseNews。                                                                                                    | 字型( <u>3</u> )<br>開鍵字及<br>編碼( <u>D</u> ) | <ul> <li>▶ 最大(0)</li> <li>▶ 較大(0)</li> <li>&gt; 該方(2)</li> </ul> |                                                                                                    |
| 何立即進入慧科新聞(WiseNews)?<br>請點擊右上角的 按鈕以進入WiseNews。                                                                                                    | 原始檔(C)<br>隱私權報告(Y)<br>全螢幕(P) F11         | ● 通甲(M)<br>較小(S)<br>最小(A)<br>● 包括相關詞                             | 建自鎖條:2004-12-28           醒目領隊觀天色變:「要命的快<br>跑!」 30港遊客 生死5秒間。           2004-12-28、文匯報, A01, 世紀天災, 頸條 |
| → WiseNews<br>語點擊右上角的 按鈕以進入 WiseNews。                                                                                                    | 何立即進入慧科新聞(1                              | WiseNews) ?                                                      |                                                                                                    |
|                                                                                                    | 請點擊右上角的                                  | WiseNews<br>按鈕以進入 WiseNews。                                      |                                                                                                    |
|                                                                                                    |                                          |                                                                  |                                                                                                    |

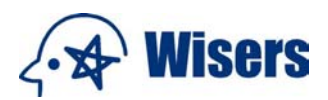

如何獲得內容提供商列表?

進入 說明 的最後一部分查看或下載內容提供商列表。

在結果清單中, 視窗分割模式下的運作原理是怎樣的?

 在結果清單中的視窗分割模式下,預覽、電郵、列印、下載和存入我的暫存文件夾功能將會跟隨被選 取的文章來運作而非右邊視窗顯視中的文章。(請參照下面的演示)

| WiseSearch                                                                                                    |                                                                                                    | A WiseNews                     |
|----------------------------------------------------------------------------------------------------|----------------------------------------------------------------------------------------------------|--------------------------------|
| 「「「「「」」」」の 認定には 0 お                                                                                                    | 的國家醫本 0 我的看带文件表                                                                                                    | 🔜 設定   🇣 説明   🍑 聖出             |
| 結果清軍・「」〇一日                                                                                                    | à i 🗷 i 😂                                                                                                    | 新披索   編輯披索<br>爾萊內容             |
| 進際装集<br>編録時(資 hsbc)<br>日期:2004/12/24 - 2004                                                                                                    | Microsoft Taleraet Regioner WiseSearch                                                                                                    | ▲ □ X 健存為「我的親索範本」              |
| 清除 標題:1-50/68                                                                                                    | 預覽                                                                                                    | 穩顯排序   日期 (由近至速) ♥             |
| <ul> <li>1. </li> <li>会教表記     <li>(1)      <li>(1)      <li>(2)      <li>(2)      <li>(2)      <li>(2)      <li>(2)      <li>(2)      <li>(2)      <li>(2)      <li>(2)      <li>(2)      <li>(2)      <li>(2)      <li>(2)      </li> </li></li></li></li></li></li></li></li></li></li></li></li></li></li></li></ul>                                                                                                    | <b>澤枝文章:</b> ○ 予部之音                                                                                                    | 図標示編録字 ^                       |
| 二 二 二 二 運送期間                                                                                                    | <ul> <li>已還交章(3)</li> </ul>                                                                                                    |                                |
| - 勝参在第<br>マイ - 一 品 既接知い                                                                                                    | ○自選文章<br>(例子:5-8.2.9.1.15-20)                                                                                                    | 2004-12-24                     |
|                                                                                                    | TANK IV.                                                                                                    |                                |
| · (1) · (1) |                                                                                                    | 出,該行的大股東一一新橋資                  |
| <ul> <li>7. ○○ 通整体上の内容</li> <li>8. ○○ 歴史 写解第一続行</li> <li>9. ○○ 大約向上運控最終<br/>之見、否認承</li> </ul>                                                                                                    | 2004-12-24, 報報, B02, 版序<br>[5], 2004-12-24, 報報, B02, 版序<br>[5], 2004-12-24, 報報, B02, 版序<br>(5], 2004-12-24, 報報, B02, 版序<br>(5], 2004-12-24, 報報, B02, 版序<br>(5], 2004-12-24, 報報, B02, 版序<br>(5], 2004-12-24, 第4, B02, 版序<br>(5], 2004-12-24, 第4, B02, 版序<br>(5], 2004-12-24, 第4, B02, 版序<br>(5], 2004-12-24, 第4, B02, 版序<br>(5], 2004-12-24, 第4, B02, 版序<br>(5], 2004-12-24, 第4, B02, LKF<br>(5], 2004-12-24, 第4, B02, LKF<br>(5], 2004-12-24, 第4, B02, LKF<br>(5], 2004-12-24, 第4, B02, LKF<br>(5], 2004-12-24, 第4, B02, LKF<br>(5], 2004-12-24, 第4, B02, LKF<br>(5], 2004-12-24, 第4, B02, LKF<br>(5], 2004-12-24, RKF<br>(5], 2004-12-24, RKF<br>(5], | 家頭两。韓國的印象曾估計,涉及總全國的<br>57億港元)。 |
| N元具数 12×二一八下一頁>                                                                                                    | PANER (TR)                                                                                                    | 101010 7                       |

- 於 快速搜索 後選擇 編輯搜索 ,系統將會跳至那一頁?
- 不論你於進行 快速搜索 或 進階搜索 後進行 編輯搜索 ,系統也會自動跳至 進階搜索 頁以方便你修 改你的搜索內容或過濾。

返回上頁

### 13. 更新內容列表

請按 <u>這裏</u> 下載更新的內容列表。 返回上頁